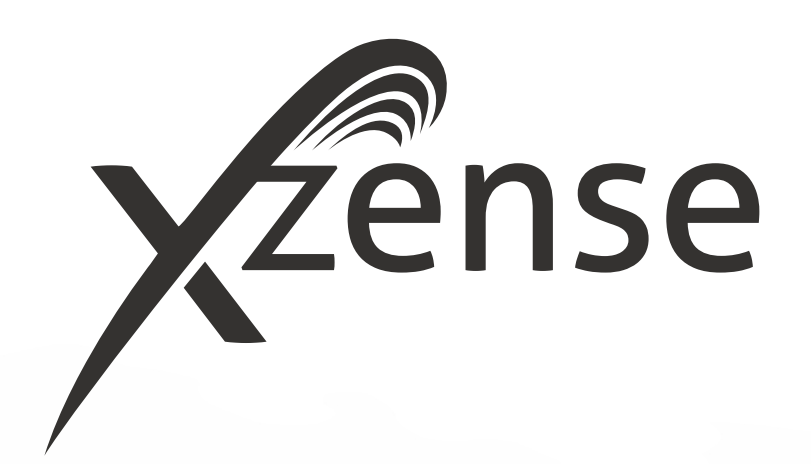

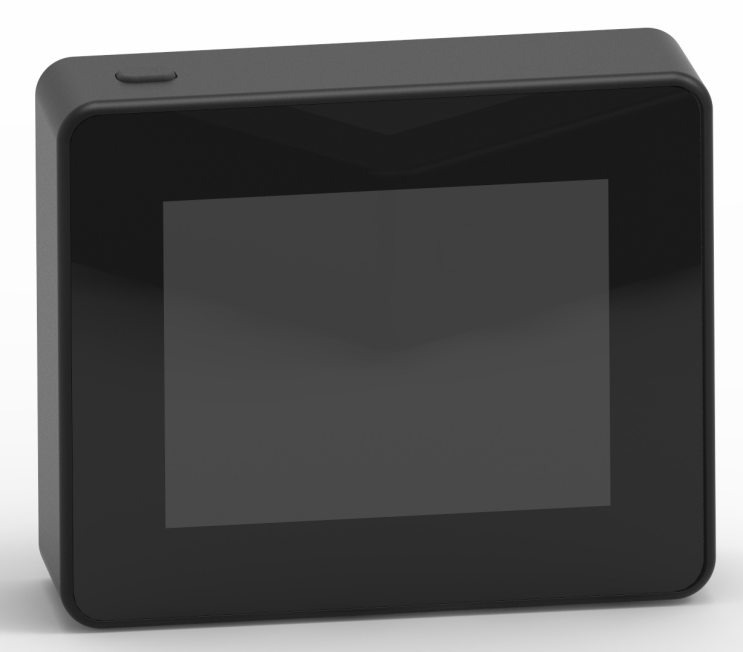

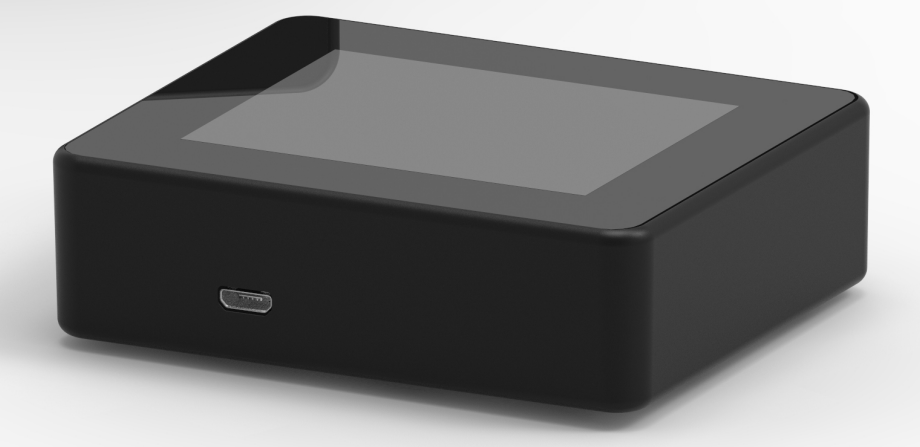

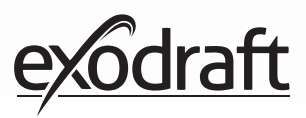

## OBSAH

| <b>1.</b><br>1 1 | Informace o výrobku<br>Obsah balaní                   | <b>4</b> |
|------------------|-------------------------------------------------------|----------|
| 1.1.             | Příclučopství                                         | 4        |
| 1.2.             | Ρομžití                                               | т<br>Д   |
| 1.5.             | Funkce – s aktivovaným snímačem tenlotv               | 5        |
| 1.5.             | Funkce – s deaktivovaným snímačem                     | 5        |
| 1 6              | teploty (ventilace)                                   | 5        |
| 1.0.<br>1.7      | Doprava                                               | 5<br>5   |
| 1.7.             | Zdruka                                                | 5        |
| 2.               | Nastavení                                             | 6        |
| 2.1.             | Montáž                                                | 6        |
| 2.2.             | Obecné použití ovládacího panelu                      | 8        |
| 2.3.             | Obecné přidání/odstranění zařízení                    | 10       |
| 2.4.             | Přidání/spárování s napájecí jednotkou                | 12       |
| 2.5.             | Test komunikace/signálu                               | 17       |
| 2.6.             | Test signálu                                          | 17       |
| 2.7.             | Výběr jazyka                                          | 18       |
| 2.8.             | Zapálení a provoz                                     | 19       |
| 2.9.             | Příkládání a dohořívání                               | 20       |
| 2.10.            | Vypnuti spalinového ventilátoru                       | 20       |
| 2.11.            | Ventilace                                             | 21       |
| 2.12.            |                                                       | 22       |
| 2.13.            | Ovladani systemu                                      | 22       |
| 2.14.            | exolemgence                                           | 23       |
| 2.15.            |                                                       | 24       |
| 2.10.            | Zakidumi tunkce aplikace<br>Ventilace pomocí aplikace | 29       |
| 2.17.            | Meteorologická stanice v anlikaci                     | 27       |
| 2.10.            | Nastavení a historie v aplikaci                       | 25       |
| 2.12.            | FAO y aplikaci                                        | 39       |
| 2.21.            | Aktualizace softwaru                                  | 40       |
| 3.               | Příslušenství – zesilovač                             | 42       |
| 3.1.             | Nastavení – montáž                                    | 42       |
| 3.2.             | Dosah                                                 | 42       |
| 3.3.             | Nastavení jednoho zesilovače                          | 42       |
| 3.4.             | Nastavení více zesilovače                             | 42       |
| 3.5.             | Technické údaje                                       | 43       |
| 4.               | Příslušenství – snímač XTP                            | 44       |
| 4.1.             | Nastavení – montáž                                    | 44       |
| 4.2.             | Elektrické připojení                                  | 44       |
| 4.3.             | Přidání zařízení / párování zařízení                  | 45       |
| 4.4.             | Technické údaje                                       | 45       |
| 5.               | Technické specifikace                                 | 46       |
| 5.1.             | Odstraňování problémů                                 | 46       |
| 5.2.             | Technické údaje                                       | 47       |
| 5.3.             | Uživatelská a servisní nabídka                        | 48       |
| 6.               | Prohlášení o shodě                                    | 50       |

Chcete-li mít celkový přehled o identifikačním čísle a heslu vašich jednotek, mohou být zapsány zde.

| Тур                           | ID číslo | Heslo | Sériové číslo |
|-------------------------------|----------|-------|---------------|
| Karta párování (kód PIN)      |          |       |               |
| ID napájecí jednotky          |          |       |               |
| Sériové č. ovládacího panelu* |          |       |               |

Sériové číslo se nachází na zadní straně ovládacího panelu.

#### Vysvětlení symbolů

V této příručce jsou použity následující termíny, které upozorňují na možná rizika nebo důležité informace o výrobku:

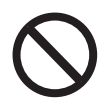

#### Nebezpečí

Porušení pokynů označených symbolem zákazu je spojeno s ohrožením života.

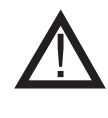

Varování Porušení pokynů označených symbolem nebezpečí je spojeno s rizikem zranění osob nebo poškození zařízení.

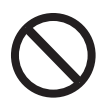

#### Nebezpečí

Abyste snížili riziko vzniku požáru, úrazu elektrickým proudem nebo zranění, dodržujte následující:

1. Zařízení používejte podle pokynů výrobce. Pokud máte jakékoliv dotazy, obraťte se na prodejce.

2. Před prováděním údržby jednotky: Odpojte napájení a zajistěte, že ho nikdo nemůže neúmyslně znovu připojit. 3. Instalační práce by měly být prováděny kvalifi-kovanými osobami a v souladu s příslušnými vnitrostátními předpisy.

4. Postupujte podle pokynů výrobce a podle obecných bezpečnostních pokynů.

5. Tento přístroj musí být při instalaci uzemněn.

#### Likvidace

Žádná zvláštní opatření. Výrobek by měl být zlikvidován v souladu s vnitrostátními předpisy pro likvidaci elektronického odpadu.

#### Vysvětlení vyobrazení

| Vyobrazení                     | Vysvětlení                                                                       |
|--------------------------------|----------------------------------------------------------------------------------|
| $\uparrow \longleftrightarrow$ | Lehké stisknutí vč. pohybu na dotykové obrazovce. Do<br>stran nebo nahoru a dolů |
| •                              | Lehké stisknutí na dotykové obrazovce                                            |

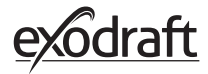

## 1. Informace o výrobku

#### 1.1. Obsah balení

- 1 ks ovládací panel Xzense
- 1 ks napájecí jednotka pro montáž na komíně
- 1 ks snímač teploty
- 1 ks konzola/držák pro montáž na stěnu
- 1 ks sáček se dvěma hmoždinkami a dvěma šrouby pro montáž
- 1 ks nabíjecí kabel micro USB
- 1 ks adaptéru USB-C na USB-A
- 1 ks 5V IA USB nabíječka
- Pokyny k montáži a provozu
- Stručné příručky
- Karta párování (kód PIN) s kódem pro párování ovládacího panelu a řídící jednotky

#### **1.2. Příslušenství** Další příslušenství lze objednat samostatně

| Číslo položky<br>exodraft | Položka                           | Popis                                                                                                    |
|---------------------------|-----------------------------------|----------------------------------------------------------------------------------------------------|
| 7501001                   | Zesilovač                         | Je-li třeba umístit napájecí jednotku a ovládací panel ve vzdáleno-<br>sti, která vylučuje přenos signálu mezi jednotkami, je možné signál<br>zesílit pomocí zesilovače. |
| 7501002                   | Snímač XTP (snímač<br>tlaku)      | Díky bezdrátovému snímači XTP lze v komíně udržovat konstantní<br>tah, aniž byste museli upravovat otáčky spalinového ventilátoru.                                       |
| 7501004                   | USB nabíječka                     | Například, když je trvalé napájení ovládacího panelu. Při ovládání<br>prostřednictvím aplikace z chytrého telefonu je USB nabíječka<br>nutná.                            |
| 1100703                   | Montážní sada na<br>ocelový komín | Pokud má být napájecí jednotka připevněna na ocelový komín, lze<br>zakoupit montážní sadu.                                                                               |
| 5220000                   | Dodatečný ovládací<br>panel       | Pokud chcete ovládat odsávací ventilátor z více krbů, lze k jednomu systému připojit několik ovládacích panelů.                                                          |

#### 1.3. Použití

Bezdrátové ovládání Xzense společnosti **exodraft** je spolu se spalinovým ventilátorem **exodraft** určeno pro použití s krby, kamny a kotly na tuhá paliva.

Xzense může spustit odtahový ventilátor přes ovládací panel nebo automaticky pomocí teplotního čidla. Snímač teploty monitoruje krb a informuje o tom, kdy přiložit další palivo. Když teplota dále klesne, Spalinový ventilátor se vypne. Díky jednoduchému ovládání je umožněno optimální používání zařízení Xzense společně s otevřeným krbem nebo kamny/kotlem.

Zařízení Xzense také umožňuje varovat před nadměrnou teplotou v komíně.

VentilaceOvladač lze použít i k regulaci spalinového ventilátoru v případě, že v krbu/kamnech ne-<br/>hoří žádný oheň a potřebujeme ventilovat místnost.

#### 1.4. Funkce – s aktivovaným snímačem teploty

| 1.4. Fulkce – Sakti                 | vovanym sinnacem tepioty                                                                                                    |
|-------------------------------------|----------------------------------------------------------------------------------------------------|
| Funkce spuštění                     | Zařízení Xzense se aktivuje stisknutím tlačítka v horní části ovládacího panelu. Před<br>zapálením kamen/krbu se vybere funkce zapálení.<br>Spalinový ventilátor se rozběhne na počátečních otáčkách a postupně jeho výkon zesilu-<br>je. Po nastavené době jsou otáčky upraveny na nižší nastavenou úroveň.<br>Podle továrního nastavení je maximální výkon po dobu 10 minut na 100%. |
|                                     | Při prvním použití Xzense klesne rychlost na 50 %. Při dalším použití rychlost<br>klesne na poslední použitou rychlost.                                                                                                    |
| Automatické spuštění                | Zapomenete-li před zapálením zapnout spalinový ventilátor, automaticky se zapne, když<br>je dosaženo na snímači teploty nastavené hodnoty.<br>Dle továrního nastavení je tato teplota 40°C.                                                                                                    |
| Funkce přikládání                   | Ovládací panel Xzense upozorní, že je čas přiložit palivo.<br>Displej se rozsvítí, zobrazí se dialogové okno a ozve se pípnutí alarmu.<br>Pokud si přejete přiložit, stiskněte v dialogovém okně tlačítko ANO a pokračujte v<br>přikládání do kamen. Aby se zabránilo kouři v místnosti, otáčky ventilátoru se na 3 minuty<br>zvýší na maximální rychlost a následně se opět sníží.    |
| Automatické zastavení               | Po posledním přiložení bude teplota komína pomalu klesat. Když teplota klesne na<br>výchozí tovární nastavení, regulátor zajistí, že spalinový ventilátor zůstane v provozu<br>až do doby, než bude odtažen veškerý kouř. Toto je označováno jako dohořívání. Podle<br>továrního nastavení trvá 30 minut.                                                                              |
| Varování před vysok-<br>ou teplotou | Pokud teplota snímače teploty překročí nastavenou hodnotu, rozsvítí se displej ovlá-<br>dacího panelu a zazní výstražný tón (5 pípnutí). Tovární nastavení je 250°C. Zvuk okamžitě<br>vypnete stisknutím na ovládacím panelu.                                                                                                    |
|                                     | Všechna tovární nastavení lze nalézt a změnit v nabídce Nastavení.                                                                                                    |
| 1.5. Funkce – s de                  | eaktivovaným snímačem teploty (ventilace)                                                                                                    |
| Ventilace                           | IPokud není v uživatelské nabídce snímač teploty aktivován, lze regulátor využít k 10-<br>100% ovládání rychlosti spalinového ventilátora. Tím lze dosáhnout ventilace místnosti.                                                                                                    |
| Poznámka                            | Pokud je deaktivován snímač teploty, je rovněž deaktivováno automatické spuštění a<br>vypnutí.                                                                                                    |
| 1.6. Doprava                        |                                                                                                    |
| Doprava                             | Zařízení Xzense je dodáváno v bezpečném balení s přiloženými pokyny.                                                                                                    |
| Standardní obsah<br>balení          | Pokud jsou zahrnuty další součásti, budou v seznamu s obsahem balení uvedeny jako<br>samostatné položky.                                                                                                    |
| 1.7. Záruka                         |                                                                                                    |

Výrobky společnosti **exodraft** musí být nainstalovány kvalifikovaným personálem. Pokud to není splněno, může společnost exodraft a/s uplatnit zcela nebo částečně zamítnout nárok na uplatnění záruky.

Společnost **exodraft** si vyhrazuje právo provést změny těchto pokynů bez předchozího upozornění.

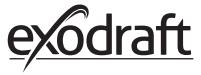

## 2. Nastavení

#### 2.1. Montáž Odesílání signálů Umístěte co nejrovněji napájecí jednotku na komín. Napájecí jednotka a spalinový ventilátor musí být od sebe maximálně 1 metr, aby dosáhly kabely. Dosah Pro zajištění optimálního signálu nesmí překročit vzdálenost mezi jednotkami 18 m. Mějte na paměti, že některé stavební konstrukce mohou způsobovat kratší dosah. Týká se to například betonu vyztuženého ocelí. Dosah mohou snížit i jiná bezdrátová zařízení se stejnou frekvencí. Signál Opakovač Xzense může prodloužit pracovní vzdálenost mezi napájecí jednotkou a ovládacím panelem. To je výhodné, pokud signál bude procházet několika patry. Signál může být mezi napájecí jednotkou a kontrolním panelem zesílený maximálně 3 krát. Zesilovač je umístěn mezi ovládacím panelem Xzense a napájecí jednotkou, která je obvykle namontována na komíně. V některých situacích je vhodné umístit zesilovač venku, například pod převisem nebo na jiné budově. Signál může hůře pronikat určitými materiály, například ocelovými a hliníkovými konstrukcemi.

#### Montáž snímače a napájecí jednotky

| Krok | Akce                                                                                                    | Vyobrazení                                                                                       |
|------|----------------------------------------------------------------------------------------------------|--------------------------------------------------------------------------------------------------|
| 1a   | Snímač spalinového ventilátoru namontujte<br>pomocí dodaného držáku. Vyvrtejte 2 ks 4 mm<br>otvorů a vložte šrouby.                                                                                                    | RS<br>RSV                                                                                        |
| 1b   | <b>Montáž s krycí přírubou:</b><br>Odstraňte zátku z trubičky krycí desky a vložte do<br>ní teplotní snímač. Utáhněte šroub (A).                                                                                                    |                                                                                                  |
| 2a   | <b>U cihlových komínů:</b><br>Vyvrtejte otvory podle vyobrazení (max. 1 m od<br>spalinového ventilátoru). Sejměte víčko napájecí<br>jednotky a připojte ji pomocí hmoždinek a šroubů<br>ke komínu.<br>Poznámka: Umístěte zařízení tam, kde má nejlepší<br>signál od ovládacího panelu. | B<br>B<br>B<br>B<br>C<br>C<br>C<br>C<br>C<br>C<br>C<br>C<br>C<br>C<br>C<br>C<br>C<br>C<br>C<br>C |

| Krok | Akce                                                                                                    | Vyobrazení                            |
|------|----------------------------------------------------------------------------------------------------|---------------------------------------|
| 2b   | <b>U ocelových komínů:</b><br>Sejměte víčko z napájecí jednotky a pomocí<br>šroubů a matic namontujte držák (volitelné<br>příslušenství). Vyvrtejte do komína 4mm otvory a<br>pomocí samořezných šroubů namontujte zařízení<br>(max. 1 m od spalinového ventilátoru).<br>Poznámka: Umístěte zařízení tam, kde má nejlepší<br>signál od ovládacího panelu. | e e e e e e e e e e e e e e e e e e e |
|      | Zapojte vodiče podle níže uvedeného schématu.                                                                                                    |                                       |
| 3    | A: Napájení (kabel s připojenou zástrčkou)<br>B: Připojení k spalinovému ventilátoru<br>C: Automatizace budov<br>D: Připojení ke snímači teploty<br>Při instalaci kabelů by měly vodiče vyčnívat přibl. 8<br>cm z opláštění.<br>Poznámka: Při zapojování vodičů nesmí být zaří-<br>zení napájeno.                                                         | Xzense<br>A B C D                     |
|      |                                                                                                    |                                       |
| 4    | Připojení pancéřové hadice ze spalinového ven-<br>tilátoru.<br>Vyjměte šroubový konektor z pancéřové hadice.<br>Plastový upínací kroužek schovejte!<br>E: Připevněte matici z konektoru od napájecí<br>jednotky.<br>F: Plastový upínací kroužek umístěte na pancéřo-<br>vou hadici.<br>Připevněte pancéřovou hadici k napájecí jednotce.                  | F<br>F                                |

#### Schéma zapojení

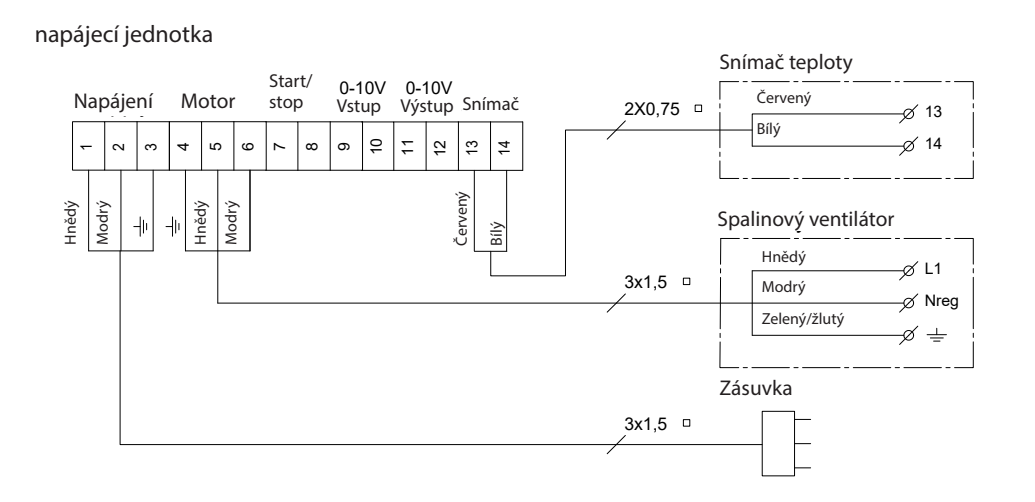

7

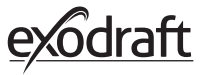

#### 2.2. Obecné použití ovládacího panelu

#### Funkce tlačítek a dotykové obrazovky

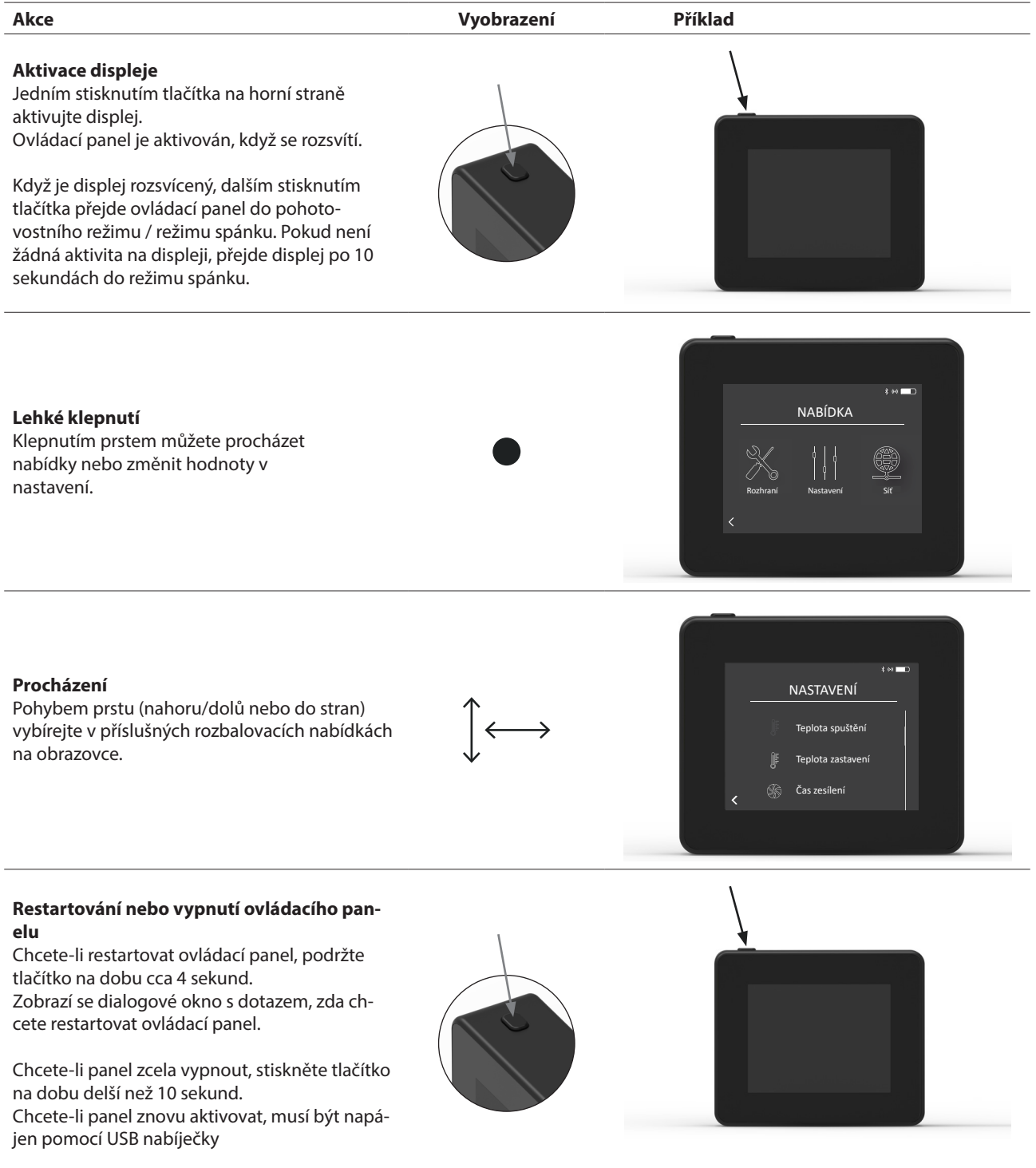

#### Nabíjení a baterie

| Akce                                                                                                    | Vyobrazení | Příklad |
|----------------------------------------------------------------------------------------------------|------------|---------|
| Nabíjení pomocí kabelu USB<br>Chcete-li ovládací panel nabít, použijte konektor<br>USB ve spodní části. Nabití ze zcela vybitého<br>stavu zabere přibližně 4–5 hodin.                                        |            |         |
| Ovládací panel má výdrž přibližně 30 dnů při<br>běžném používání s deaktivovanou komunikací<br>pomocí připojení Bluetooth pro chytrý telefon*.                                                               |            |         |
| * Doporučujeme, abyste při zapnutém připojení Blue-<br>tooth vždy připojili nabíječku ovládacího panelu, protože<br>při používání chytrého telefonu a funkce Bluetooth se<br>výdrž baterie výrazně zkracuje. |            |         |

#### Montáž ovládacího panelu

| Krok | Akce                                                                                                    | Vyobrazení |
|------|----------------------------------------------------------------------------------------------------|------------|
| 1    | Vyznačte na stěně vzdálenost od ocelové desky. Vyvrte-<br>jte 2 otvory o průměru 6 mm.<br>Do otvorů vložte hmoždinky a ocelovou desku připe-<br>vněte pomocí šroubů. |            |
|      |                                                                                                    |            |

2 Posuňte plastový držák mimo ocelovou desku.

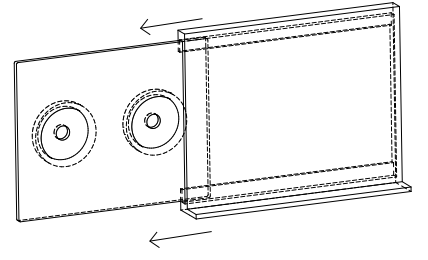

Nasaďte zarážku na konec držáku.

<sup>3</sup> Ovládací panel Xzense lze nyní umístit do držáku na stěnu.

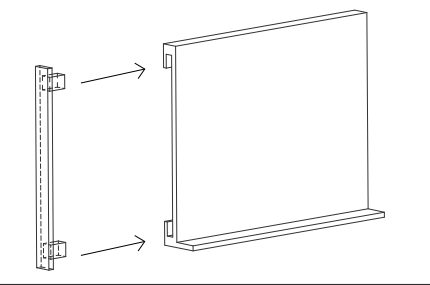

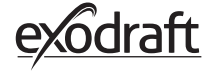

| Krok | Akce                                                                                                    | Displej                                                             |
|------|----------------------------------------------------------------------------------------------------|---------------------------------------------------------------------|
| 1    | Chcete-li přidat zařízení (napájecí jednotku atd.), vyberte<br>nabídku Přidat zařízení.<br>Poznámka: opakovač musí být pouze zapnutý a nepřipo-<br>jený v nabídce JEDNOTKY.                                                                        | B or ∎⊃<br>SIGNÁL<br>Přístroje Test signálu Reset sítě<br><         |
| 2    | Již spárovaná zařízení jsou zobrazena na obrazovce, vedle<br>nich je ikona odpadkového koše.<br>Chcete-li spárovat nové zařízení, vyberte zařízení s ikonou<br>článku řetězu.                                                                      | t er ■D<br>JEDNOTKY<br>Řídicí jednotka (F1EE) Ш<br>Zesilovač &<br>< |
| 3    | Pokud požadované zařízení, se kterým chcete provést<br>spárování, není k dispozici, můžete zařízení přidat prostřed-<br>nictvím kódu párování.<br>Vyberte funkci Přidat zařízení +.<br>Poznámka: napájecí jednotka musí být zapnutá.               | t es ■D<br>JEDNOTKY<br>Ridici jednotka (F1EE)<br>Zesilovač<br>¢     |
| 4    | Chcete-li provést spárování s napájecí jednotkou, je třeba<br>zadat správný kód z karty, která byla dodána s napájecí<br>jednotkou.<br>šipkami vyberte dané číslo a pomocí plus a mínus zvyšte<br>nebo snižte jeho hodnotu. Potvrďte tlačítkem OK. |                                                                     |
| 5    | Kód se skládá ze čtyř znaků.<br>Číslo 0–9 a/nebo písmena A–F.*<br>* Heslo uvedené na pravé straně je pouze příklad.                                                                                                    | POWER UNIT PIN CODE<br>DeviceID: F1EC<br>PW: 9186                   |

## 2.3. Obecné přidání/odstranění zařízení

10

#### Odstranění spárovaných zařízení

| Krok | Akce                                                                                                  | Displej                                              |
|------|----------------------------------------------------------------------------------------------------|------------------------------------------------------|
| 1    | Chcete-li odstranit spárované zařízení, vyberte ikonu<br>odpadkového koše a odstraňte párování.       | JEDNOTKY<br>Kidicí jednotka (FIEE)<br>Zesilovač<br>C |
| 2    | Zobrazí se dialogové okno. Odstranění spárování vy-<br>braného zařízení potvrďte volbou možnosti ANO. | e e e e e e e e e e e e e e e e e e e                |

10

11

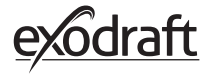

# **2.4.** Přidání/spárování s napájecí jednotkou Ovládací panel a napájecí jednotku je možné spárovat třemi různými způsoby.

#### Možnost 1 – S napájením do dvou minut po připojení napájecí jednotky k napájení

| Krok | Akce                                                                                                    | Displej                                                     |
|------|----------------------------------------------------------------------------------------------------|-------------------------------------------------------------|
| 1    | Během prvních dvou minut po připojení napájení k<br>napájecí jednotce lze ovládací panel připojit bez použití<br>ID nebo kódu.<br>Připojení tedy může být provedeno pomocí možnosti<br>Přidat zařízení, která se nachází v úvodní nabídce.                   | E to D<br>Zense<br>J<br>Pridat zařízení Ventilace<br>Počasi |
| 2    | V nabídce Jednotky vyberte napájecí jednotku se<br>správným ID.<br>Identifikační číslo Ize nalézt na kartě párování přiložené<br>k napájecí jednotce.<br>Poznámka: pokud tlačítko na napájecí jednotce bylo<br>stisknuto správně, ikona řetězce je vybledlá. | 8 ex<br>JEDNOTKY<br>Ridicí jednotka (F3EE)                  |
| 3    | Pokud bylo připojení provedeno správně, ovládací panel<br>opět oznámí párování.                                                                                                    | Párování dokončeno,<br>R OK                                 |

#### Možnost 2 – pomocí dodaného kódu po připojení napájení

| Krok | Akce                                                                                                    | Displej                                                                    |
|------|----------------------------------------------------------------------------------------------------|----------------------------------------------------------------------------|
| 1    | Pokud byla napájecí jednotka připojena k napájení za<br>déle než dvě minuty, pak musí být párování provedeno<br>pomocí hesla dodaného s napájecí jednotkou.*<br>* Heslo uvedené na pravé straně je pouze příklad. | POWER UNIT PIN CODE<br>DeviceID: F1EC<br>PW: 9186                          |
| 2    | Připojení tedy může být provedeno pomocí možnosti<br><i>Přidat zařízení</i> , která se nachází v úvodní nabídce.                                                                                                  | E to Conse<br>Ventilace<br>Pridat zafreeni<br>Ventilace<br>Pridat zafreeni |
| 3    | V nabídce Jednotky vyberte napájecí jednotku se<br>správným ID.<br>Identifikační číslo lze nalézt na kartě párování přiložené<br>k napájecí jednotce.                                                             | S SH<br>JEDNOTKY<br>Řídicí jednotka (F1EE)                                 |
| 4    | Poté zadejte dodaný kód a potvrďte tlačítkem OK.<br>Pokud bylo připojení provedeno správně, ovládací panel<br>oznámí, že bylo párování dokončeno.                                                                 | = **■D<br>Kód PIN<br>2 9 5 4<br>< 0K >                                     |

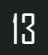

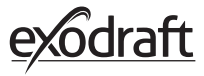

| Krok | Akce                                                                                                    | Displej                                                   |
|------|----------------------------------------------------------------------------------------------------|-----------------------------------------------------------|
| 1    | Pokud byla napájecí jednotka připojena k napájení za<br>déle než dvě minuty a heslo bylo ztraceno, pak<br>lze párování provést stisknutím tlačítka připojení uvnitř<br>napájecí jednotky na cca 5 sekund (viz obrázek na násle-<br>dující straně – v části <i>Napájecí jednotka</i> ). |                                                           |
| 2    | Připojení tedy může být provedeno pomocí možnosti<br><i>Přidat zařízení,</i> která se nachází v úvodní nabídce.                                                                                                    | E to D<br>Zense<br>Přídat zařízení<br>Verstiace<br>Počasí |
| 3    | V části Jednotky vyberte napájecí jednotku se správným<br>ID.<br>Poznámka: pokud tlačítko na napájecí jednotce bylo<br>stisknuto správně, ikona řetězce je vybledlá.                                                                                                    | € H ■<br>JEDNOTKY<br>Řídicí jednotka (F1EE)               |
| 4    | Pokud bylo připojení provedeno správně, ovládací panel<br>opět oznámí párování.                                                                                                    | t × ■<br>LINITS<br>Párování dokončeno.<br>R<br>OK         |

## Napájecí jednotka

skříňky)

| Funkce |                                                                                                    |   |
|--------|----------------------------------------------------------------------------------------------------|---|
| А      | zolační spínač pro komínový ventilátor.                                                                                          |   |
| В      | Kontrolky LED:<br>POWER svítí nepřetržitě, když je napájecí jednot-<br>ka pod napětím.<br>CONNECT svítí při hledání<br>zařízení. | C |
| С      | rlačítko pro propojení:<br>Dvládací panel a napájecí jednotku je možné<br>propojit.                                              |   |
|        | Stiskněte tlačítko (C) na napájecí jednotce na dobu delší než 5 sekund.                                                          |   |
| D      | <sup>2</sup> ojistka: ochrana komínového ventilátoru proti<br>ořetížení.                                                         |   |
| Е      | Sériové číslo napájecí jednotky (nachází se uvnitř                                                                               |   |

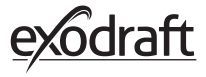

#### Adresa MAC napájecí jednotky

| Krok | Akce                                                                                                | Displej                                                           |
|------|----------------------------------------------------------------------------------------------------|-------------------------------------------------------------------|
| 1    | Přejděte do nabídky Zařízení v nabídce Signál.                                                      | t H ■<br>SIGNÁL                                                   |
| 2    | Dlouze stiskněte možnost Napájecí jednotka.                                                         | ۶ or ■۲<br>JEDNOTKY<br>Ridici jednotka (f1EE) ش<br>Zesilovač<br>€ |
| 3    | Na displeji se poté zobrazí adresa MAC. Stisknutím tlačít-<br>ka OK se vrátíte do nabídky Zařízení. | s ↔ ■⊃<br>JEDNOTKY<br>R<br>F1EE:46FE:FF6F:0D00<br>Ze<br>0K<br>€   |

### 2.5. Test komunikace/signálu

100 = Dobrý

1 = Špatný

-20 = Dobrý signál -100 = Špatný signál

| 2.3.   | lest komunikace/signalu                                                                                                    |                                                                                                    |
|--------|----------------------------------------------------------------------------------------------------|----------------------------------------------------------------------------------------------------|
| Krok   | Akce                                                                                                    | Displej                                                                                                    |
| 1      | Ovládací panel zapněte stisknutím tlačítka v horní části.<br>V případě potřeby zapojte kabel USB.                                                                                                    |                                                                                                    |
| 2      | Rozsvítí se displej.<br>Pokud se na displeji objeví zpráva "Žádné spojení s<br>napájecí jednotkou", není k dispozici dostatečně silný<br>signál. Zkuste změnit polohu ovládacího panelu, abyste<br>dosáhli lepšího připojení.<br>Další informace viz část Nastavení – montáž.                                                                                                    | CHYBA 1<br>Zádné spojení s<br>řídicí jednotkou<br>opt                                                            |
| 3      | <b>Dobrá montážní poloha</b><br>Chcete-li namontovat držák na stěnu, aby jste do něj<br>mohli umístit ovládací panel, musí být zajištěno, že z<br>něho může přijímat signál.<br>Před montáží vždy zkontrolujte, zda je signál dostatečný,<br>a to kliknutím na ikonu Test signálu.                                                                                                    | For TEST SIGNÁLU<br>Cedari na kilenta.                                                                           |
| 2.6. · | Test signálu                                                                                                    |                                                                                                    |
| Krok   | Akce                                                                                                    | Displei                                                                                                    |
| 1      | Chcete-li ověřit sílu signálu, vstupte do nabídky Test<br>signálu, která je dostupná v následující nabídce:<br>1. Obecné<br>2. Síť<br>3. Komunikace<br>4. Test signálu                                                                                                    | t ex ■<br>SIGNÁL<br>Přistroje Text signálu Reset sítě<br><                                                       |
| 2      | Stiskněte ikonu signálu a spustí se test.<br>Napájecí jednotka odešle 100 paketů do ovládacího<br>panelu a výsledek tohoto přenosu je poté vidět v dolní<br>části obrazovky.<br>Pokud chybí mnoho datových paketů, signál je špatný a<br>bude třeba, abyste našli lepší místo pro ovládací panel.<br>CRC = Počet paketů s chybou CRC<br>LOSS = Počet ztracených paketů<br>RSSI = Indikátor síly přijímaného signálu<br>PER = Chybovost paketů | EST SIGNÁLU         Pigen od FIE         Újen od FIE         Újen od FIE         Újen od FIE         Újen od FIE |

#### 2.7. Výběr jazyka

V továrním nastavení je ve výchozím nastavení vybrána *angličtina*. V nabídce ovládacího panelu lze jazyk změnit.

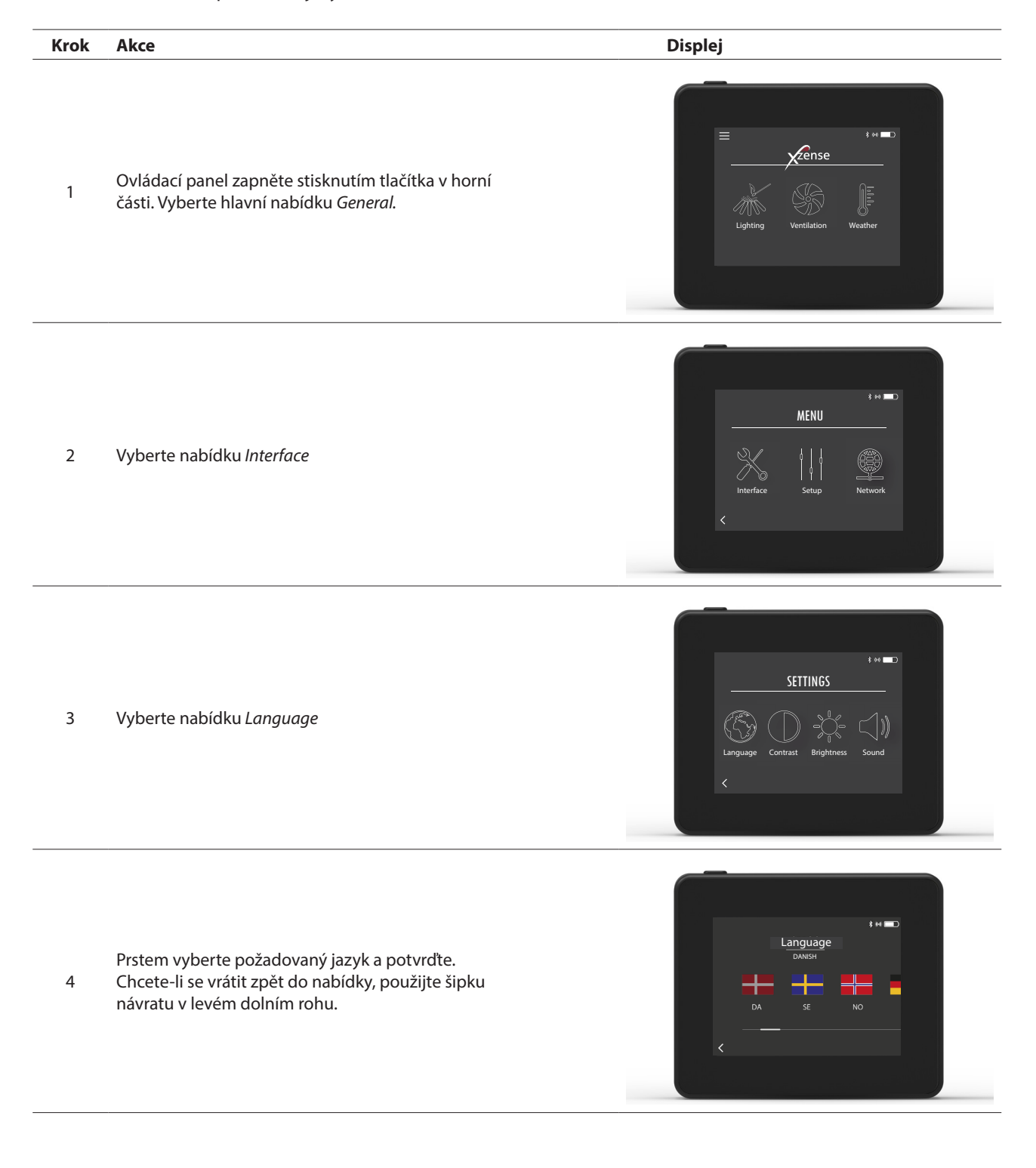

18

#### ~ . ,

| 2.8. | Zapaleni a provoz                                                                                                    |                                          |
|------|----------------------------------------------------------------------------------------------------|------------------------------------------|
| Krok | Akce                                                                                                    | Displej                                  |
| 1    | Vyberte možnost <i>Zapálení.</i>                                                                                                    | E to D<br>Zapalení Ventilace Počasi      |
| 2    | Na displeji se zobrazí zapálení a nyní je třeba zapálit<br>krb/kamna.<br>Spalinový ventilátor poběží na maximální otáčky po<br>dobu 10 minut (výchozí nastavení). Otáčky poté kles-<br>nou na hodnotu nastavenou při posledním zapnutí.<br>Dobu a otáčky lze změnit v nabídce Nastavení.                                                                                                    | ZESÍLENÍ<br>V<br>I0 min                  |
| 3    | Proveďte zapálení, když spalinový ventilátor pracuje<br>při maximálních otáčkách.<br>Zapomenete-li před zapálením zapnout spalinový<br>ventilátor a je-li aktivován snímač teploty, spalinový<br>ventilátor se automaticky zapne, když je dosaženo na<br>vyústění komína nastavené hodnoty. Dle továrního<br>nastavění je to 40°C.<br><b>Poznámka: Doporučujeme, abyste spalinový ven-</b><br>tilátor pokaždé zapínali ručně! Zároveň tak přede-<br>jdete tomu, aby z krbu/kamen během zapalování<br>unikaly saze a popel. | ZESÍLENÍ<br>ZOMIN<br>10 min              |
| 4    | Po uplynutí doby vysokého výkonu se aktivuje pro-<br>vozní režim.<br>Chcete-li zvýšit nebo snížit rychlost spalinového ven-<br>tilátoru a tím i tah v komínu, použijte tlačítka nahoru a<br>dolů. Na displeji se zobrazí nové nastavení.                                                                                                    | PROVOZ<br>PROVOZ<br>30 %<br>30 %<br>55°C |
| 5    | Displej se automaticky přepne do režimu spánku a<br>podsvícení po krátké době zhasne. Chcete-li displej<br>znovu zapnout, stiskněte tlačítko na horní straně<br>jednotky.                                                                                                    |                                          |

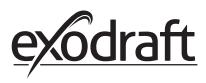

| 2.9. | Přik | ládání | a doho | ořívání |
|------|------|--------|--------|---------|
|------|------|--------|--------|---------|

| Krok | Akce                                                                                                    | Displej                                                    |
|------|----------------------------------------------------------------------------------------------------|------------------------------------------------------------|
| 1    | Když je čas přiložit, rozsvítí se displej, zazní malý alarm<br>a zobrazí se dialogové okno s dotazem, zda si<br>přejete přiložit.<br>Zvuk alarmu lze zapnout v nabídce <i>Nastavení</i> .                                                                                                    | the case priložit.<br>Chtéli byste nyni přiloži?<br>Ano Ne |
| 2    | Chcete-li <i>přiložit</i> ,stiskněte před přiložením v dialogo-<br>vém okně tlačítko ANO.<br>Aby se zabránilo úniku sazí a kouře do místnosti,<br>jsou otáčky ventilátoru zvýšeny na maximum (režim<br>vysokého výkonu) po dobu 3 minut a následně kles-<br>nou zpět na předchozí nastavení. | PŘIKLÁDÁNÍ<br>***<br>***<br>***<br>***<br>***              |
| 3    | Pokud si nepřejete přiložit, vyberte možnost NE<br>a bude zahájena funkce <i>Dohořívání.</i><br>Dle továrního nastavení je doba dohořívání 30 minut.                                                                                                    | tw■<br>Dohořívání<br>→<br>→<br>30 min                      |

### 2.10. Vypnutí spalinového ventilátoru

#### Krok Akce

Větrání: Spalinový ventilátor lze vypnout stisknutím vypínače.

A Poznámka: Je-li aktivován snímač teploty, spalinový ventilátor nelze vypnout, pokud je teplota u spalinového ventilátoru vyšší, než je nastavená teplota vypnutí.

Automaticky: Po posledním přiložení teplota komínu pomalu klesá. Pokud je aktivován snímač teploty, komínový ventilátor se automaticky zastaví, když teplota v komíně klesne pod teplotu zastavení. Tovární nastavení je 35 °C.

Spalinový ventilátor má nastavenu dobu dohořívání na 30 minut, což zajišťuje, že palivo již nežhne a z komína byl odveden zbývající kouř. Teplotu vypnutí a dobu dohořívání lze změnit v nabídce.

В

## 2.11. Ventilace

Spalinový ventilátor lze použít i v případě, že v krbu/kamnech nehoří žádný oheň.

Spalinový ventilátor může vyvětrat místnost, případně zajistit, aby byly saze a prachové částice odsávány pryč, když je třeba krb vyčistit.

Při čištění komína je třeba vyčistit rovněž Spalinový ventilátor.

| Krok | Akce                                                                                                    | Displej                                 |
|------|----------------------------------------------------------------------------------------------------|-----------------------------------------|
| 1    | Chcete-li ventilaci spustit bez zapalování ohně, vyberte<br>funkci <i>Ventilace</i> .                                                                                                    | E to Conse<br>Zapaleni Ventilace Počasi |
| 2    | Spalinový ventilátor spusťte stisknutím tlačítka <i>Start</i> .                                                                                                    | Start                                   |
| 3    | Chcete-li zvýšit nebo snížit otáčky, použijte k nastavení<br>tlačítka. Na displeji se zobrazí v procentech, jak rychle<br>zařízení běží.<br>Spalinový ventilátor vypněte stisknutím tlačítka <i>Stop</i> . | € M ■                                   |

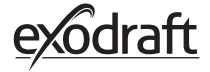

### 2.12. Meteorologická stanice

V meteostanici na ovládacím panelu můžete zobrazit povětrnostní podmínky v rámci daného dne/zapálení.

| Тур          | Ikona    | Popis                                                                                                    |
|--------------|----------|----------------------------------------------------------------------------------------------------|
| Venkovní     |          | Napájecí jednotka má zabudovaný snímač teploty, který slouží<br>k signalizaci venkovní teploty na ovládacím panelu. Vzhledem<br>k tomu, že napájecí jednotka může být vystavena přímému<br>slunečnímu záření, může se naměřená teplota lišit od správné<br>naměřené teploty okolí. |
| Komín        |          | K signalizaci teploty spalin slouží dodaný snímač teploty, určený k<br>montáži pod spalinový ventilátor.                                                                                                    |
| Tlak vzduchu | <b>I</b> | Napájecí jednotka má zabudovaný snímač tlaku vzduchu určený k<br>měření atmosférického tlaku. Tlak se měří v hPa.                                                                                                    |

**2.13. Ovládání systému** Ovládací panel může být nastaven pro různé systémy řízení – ruční ovládání, eXotelligence nebo ovládání tlakem.

| Тур             | Ikona | Popis                                                                                                    |
|-----------------|-------|----------------------------------------------------------------------------------------------------|
| Ručně           | P     | Při ručním ovládání můžete během provozu ručně nastavit<br>otáčky spalinového ventilátoru. To znamená, že po uplynutí<br>doby vysokého výkonu ventilátor zpomalí až na poslední použité<br>provozní otáčky a zachová je, dokud nebude na ovládacím panelu<br>provedena změna.<br>Je možné regulovat otáčky v rozmezí 10–100 % podle toho, do jaké<br>míry chcete funkci využívat.                                                                                                    |
| eXotelligence*  |       | eXotelligence je inteligentní funkce, která shromažďuje data<br>naměřená v rámci systému po jednom nebo více vytápěních. Tato<br>funkce na základě dřívějších zapálení a provozu zajišťuje nejop-<br>timálnější zapalování a provoz. Při zapnutí této funkce může reg-<br>ulátor zvyšovat a snižovat otáčky v závislosti na vnitřní a venkovní<br>teplotě, tlaku vzduchu a teplotě komína. Aby funkce eXotelligence<br>řádně pracovala, je nutné, aby byla napájecí jednotka venku, nikoli<br>však přímo na slunci. |
| Ovládáno tlakem |       | Aby bylo možné provozovat systém řízený tlakem, je třeba zak-<br>oupit snímač XTP. Následně již není nutné ručně regulovat otáčky<br>spalinového ventilátoru.                                                                                                    |

\* Další informace o eXotelligence najdete v části 2.14.

### 2.14. eXotelligence

V manuálním režimu nastavuje rychlost ventilátoru uživatel a je na něm, aby se ujistil, že tah je nastaven podle potřeby. Toto funguje velmi dobře, ale měnící se počasí a atmosférický tlak v průběhu týdne mají velký vliv na přirozený tah komína. V důsledku toho může být tah příliš velký, což povede k příliš rychlému spalování dřeva, nebo naopak příliš malý, což povede ke špatnému spalování. eXotelligence pomáhá uživateli krbu nastavit otáčky v entilátoru tak, aby vyrovnávaly měnící se přirozený tah.

Důležité! Pro správnou funkci musí být napájecí jednotka namontována venku. Chcete-li aktivovat režim eXotelligence, přejděte do nabídky nastavení "Kontrola systému". POZOR! Po aktivaci režimu eXotelligence je velmi důležité používat krb déle než jednu hodinu. Je to dáno podstatou funkce eXotelligence, která potřebuje čas na změření teploty v komíně, vnitřní teploty a atmosférického tlaku.

Při prvním použití systému se zapnutou funkcí eXotelligence musí uživatel nastavit rychlost ventilátoru manuálně. Dbejte na to, aby plameny v krbu nebyly příliš vysoké ani příliš malé. Používejte systém jako v normálním režimu a nechte oheň dohořet, když už není potřeba další teplo.

Při příštím použití krbu systém eXotelligence porovná aktuální vnitřní a venkovní teplotu a atmosférický tlak. Pokud je rozdíl výrazný, otáčky ventilátoru se odpovídajícím způsobem upraví.

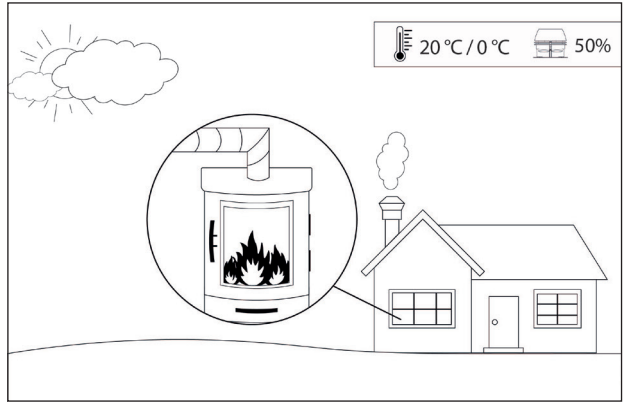

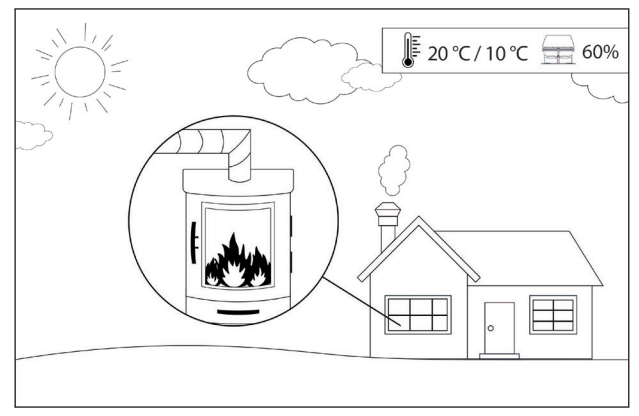

Příklad 1: Dnes je vnitřní teplota 20 °C a venkovní 0 °C. Předchozí den byla vnitřní teplota 20 °C a venkovní 10 °C. Tlak vzduchu je stejný. Rozdíl venkovní teploty bude mít za následek vyšší přirozený tah, a proto je třeba snížit otáčky ventilátoru o 10 % k dosažení přibližně stejných plamenů jako předchozí den.

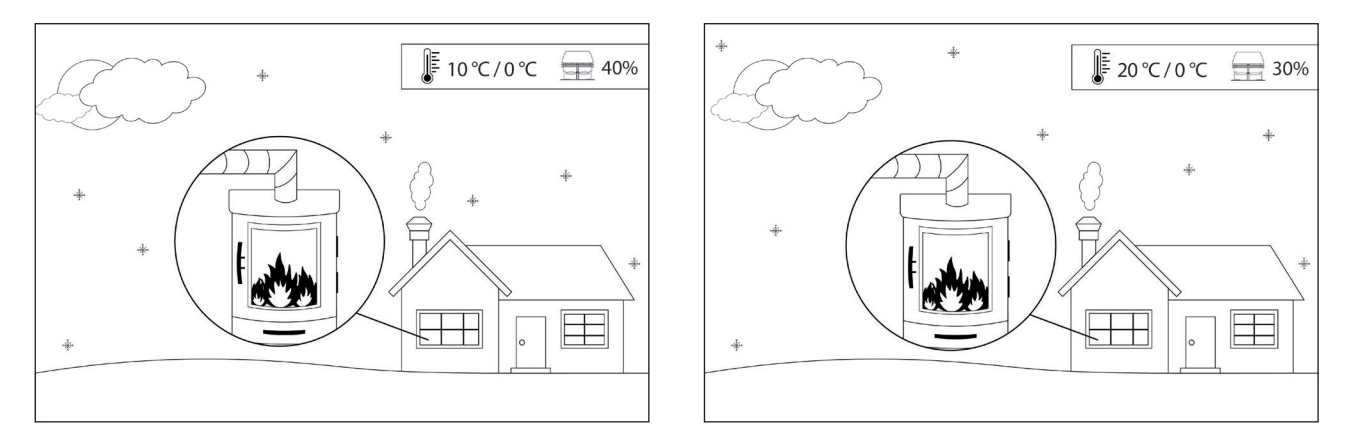

Příklad 2: Dnes je vnitřní teplota 10 °C a venkovní 0 °C. Předchozí den byla vnitřní teplota 20 °C a venkovní 0 °C. Tlak vzduchu je stejný. Rozdíl venkovní teploty bude mít za následek nižší přirozený tah, a proto je třeba zvýšit otáčky ventilátoru o 10 % k dosažení přibližně stejných plamenů jako předchozí den.

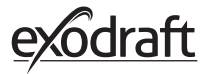

#### 2.15. Spárování chytrého telefonu prostřednictvím Bluetooth

Chcete-li spalinový ventilátor ovládat pomocí aplikace, lze ovládací panel spárovat s chytrým telefonem (se systémem iOS a Android). Z obchodu s aplikacemi si do svého chytrého telefonu stáhněte aplikaci Xzense. Doporučujeme, abyste při zapnutém připojení Bluetooth vždy připojili nabíječku ovládacího panelu, protože při používání chytrého telefonu a funkce Bluetooth se výdrž baterie výrazně zkracuje.

| Dvláda | cí panel                                                                                                    |                                                                                                    |
|--------|----------------------------------------------------------------------------------------------------|----------------------------------------------------------------------------------------------------|
| Krok   | Akce                                                                                                    | Displej                                                                                                    |
| 1      | Ovládací panel zapněte stisknutím tlačítka v horní části.<br>V levém horním rohu vyberte nabídku <i>Obecné</i> .                                                                                                    | E to the second second |
| 2      | Vyberte funkci <i>Síť</i> .                                                                                                    | e e D<br>MENU<br>Rozhrani Nastaveni Sit                                                                                                    |
| 3      | Zvolte funkci <i>Bluetooth</i>                                                                                                    | s به ک<br>SíŤ<br>((رمین)) کی<br>Signál Bluetooth                                                                                                    |
| 4      | Zapněte funkci Bluetooth posunutím tlačítka do polohy<br>ZAPNUTO.                                                                                                    | BLUETOOTH<br>BLUETOOTH                                                                                                    |
| 5      | Chcete-li zobrazit ID a PIN ovládacího panelu, můžete<br>klepnout na velkou ikonu připojení Bluetooth. Zobrazí<br>se dialogové okno s informacemi.<br>Poznámka: Bluetooth PIN lze změnit stisknutím ikony<br>Bluetooth a použitím tlačítek < > a +/- | RIUETOOTH<br>Xzense (CAEE)<br>PIN: SFF0                                                                                                    |

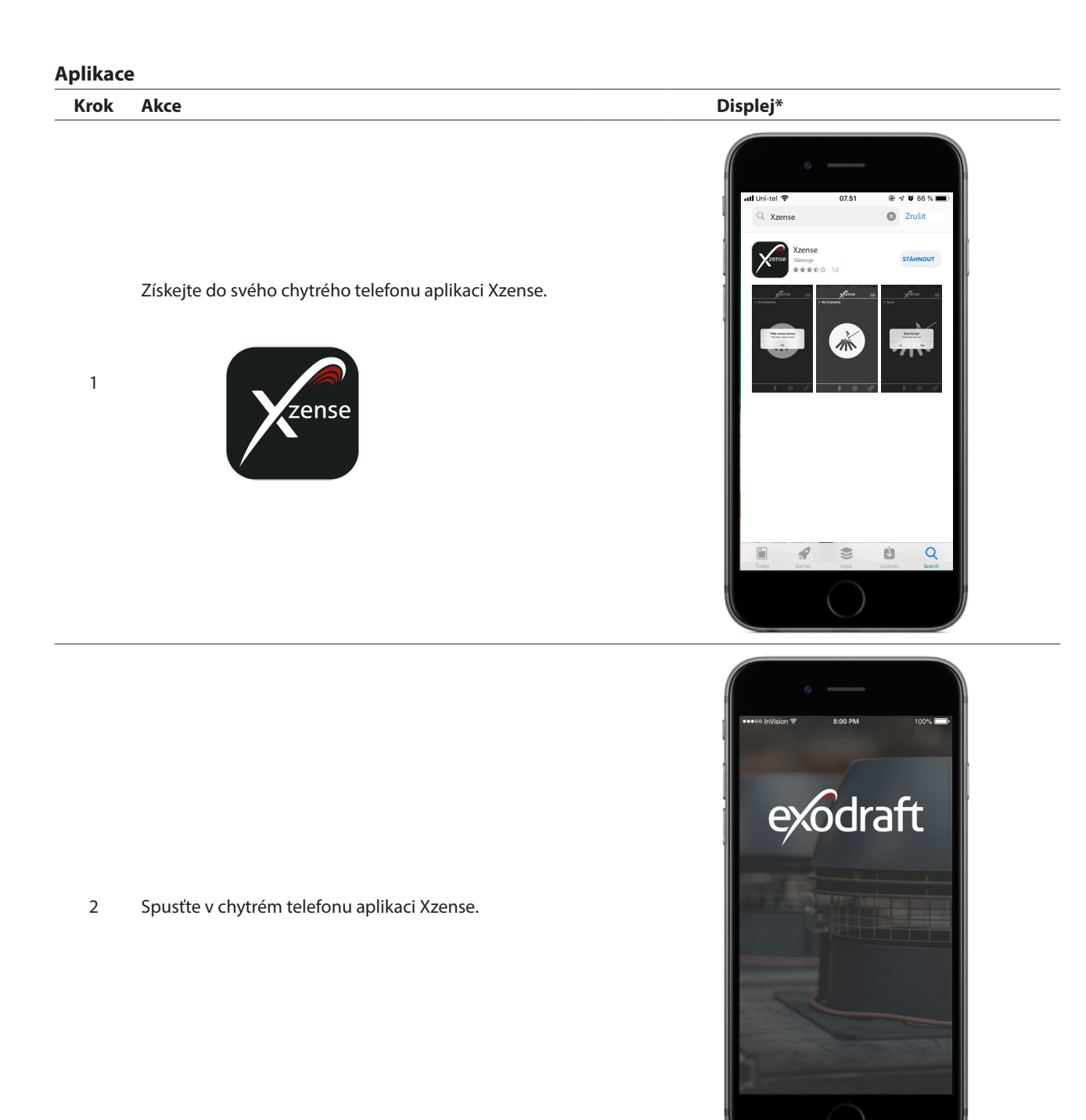

\* Na následujících stránkách je vyobrazen iPhone, ale aplikaci lze použít i na chytrém telefonu se systémem Android.

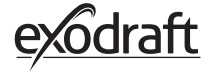

3

Aplikace začne vyhledávat připojení Bluetooth k vašemu ovládacímu panelu.

 Nezapomeňte na chytrém telefonu a ovládacím panelu zapnout funkci Bluetooth. Zense

Xzense (CAEE) off

Zense

Přidat jednotky

ок

> Připraveno k zapálení

4 Potvrďte OK pro přidání/spárování ovládacího panelu s chytrým telefonem.

Aktivujte párování výběrem možnosti ZAPNUTO na ovládacím panelu, se kterým chcete provést párování.

 ID ovládacího panelu je vidět v závorkách za textem Xzense.
 Např. Xzense (CFEE)

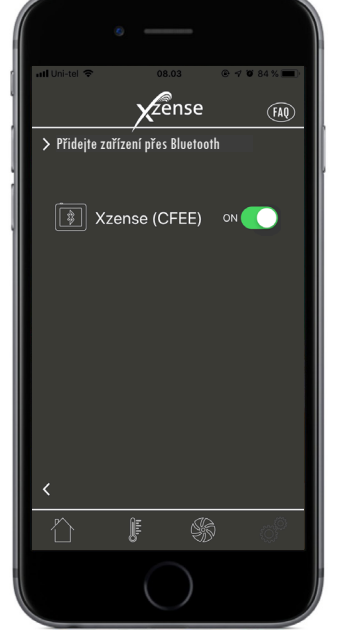

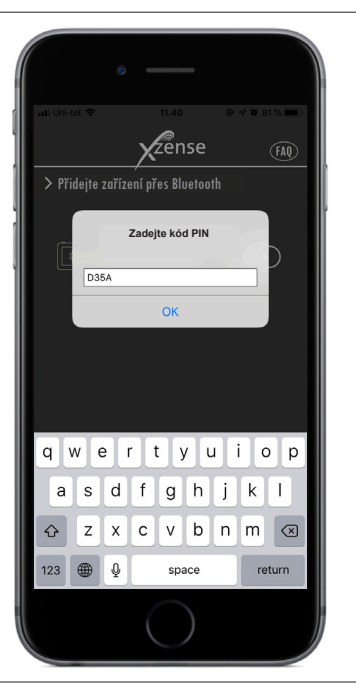

6 Zadejte kód a potvrďte tlačítkem OK.

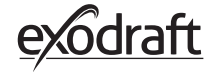

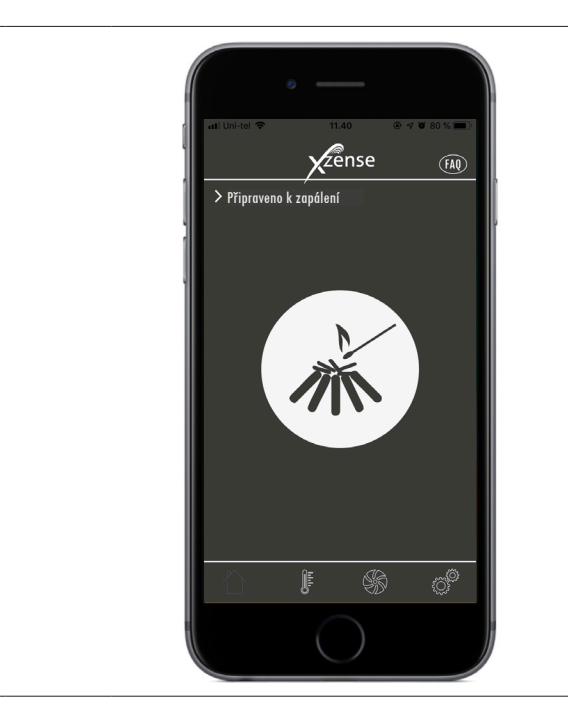

Aplikace je nyní spárována s ovládacím panelem – a nyní můžete provést zapálení pomocí své aplikace.

**2.16. Základní funkce aplikace** Upozorňujeme, že funkce aplikace lze použít pouze tehdy, pokud je připojen ovládací panel. Ovládací panel a apli-kace se budou vzájemně průběžně synchronizovat.

#### Zapálení

| Krok | Akce                                                                                                    | Displej                                                                                                    |
|------|----------------------------------------------------------------------------------------------------|----------------------------------------------------------------------------------------------------|
| 1    | Stisknutím ikony zapálení spusťte funkci vysokého<br>výkonu.                                                                                                    | <ul> <li>It United That I are a constrained of the constrained of the</li></ul> |
| 2    | Spustí se režim vysokého výkonu a bude aktivní po<br>nastavenou dobu.<br>Dle továrního nastavení je doba vysokého výkonu 10<br>minut.<br>Zapálení proveďte, když ventilátor běží na maximální<br>otáčky. |                                                                                                    |

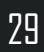

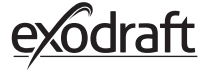

Pokud si přejete vypnout osvětlení, můžete kliknout na ikonu osvětlení během doby posílení.

3 Zobrazí se dialogové okno. Stisknutím tlačítka ANO ukončíte zapalování.

Tlačítko NE stiskněte, pokud nechcete ukončit zapalování.

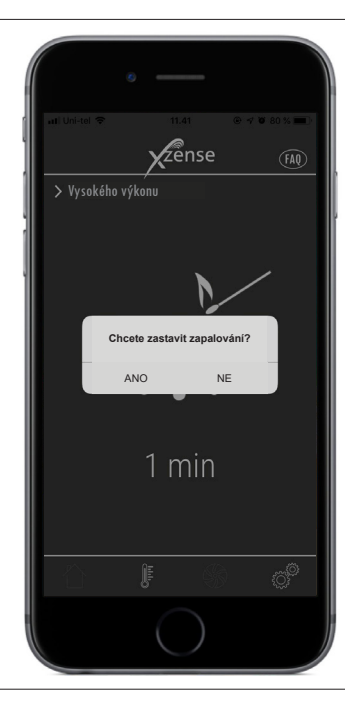

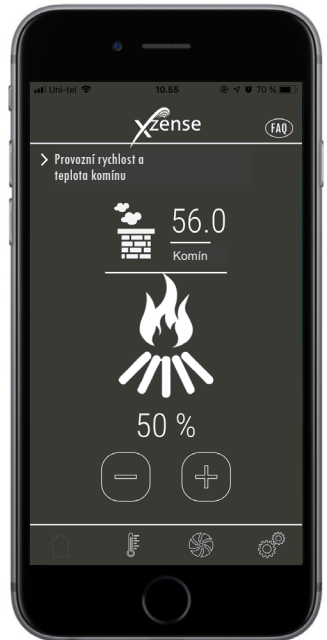

Po ukončení posílení pokračuje řídicí jednotka v normálním provozu.

4 Chcete-li zvýšit nebo snížit rychlost spalinového ventilátoru a tím i tah v komínu, použijte tlačítka nahoru a dolů.

#### Přikládání a dohořívání

#### Krok Akce

Když je čas přiložit, váš chytrý telefon se rozsvítí. Ovládací panel se také rozsvítí a zazní malý alarm.

1 Zobrazí se dialogové okno na obou obrazovkách s dotazem, zda chcete přiložit.

Zvuk alarmu lze vypnout v nabídce *Nastavení* na ovládacím panelu.

Chcete-li přiložit, stiskněte před přiložením v dialogovém okně tlačítko ANO.

2 Aby se zabránilo kouři v místnosti, zvýší se otáčky spalinového ventilátoru na 3 minuty na maximální výkon (režim vysokého výkonu) a následně klesnou zpět na předchozí nastavení.

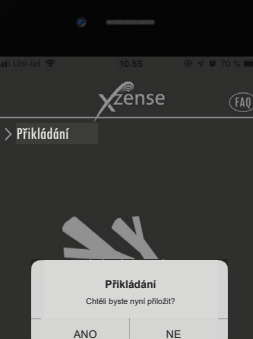

Displej

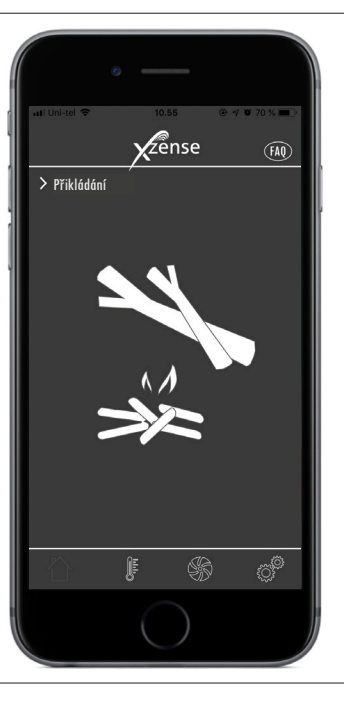

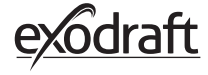

3

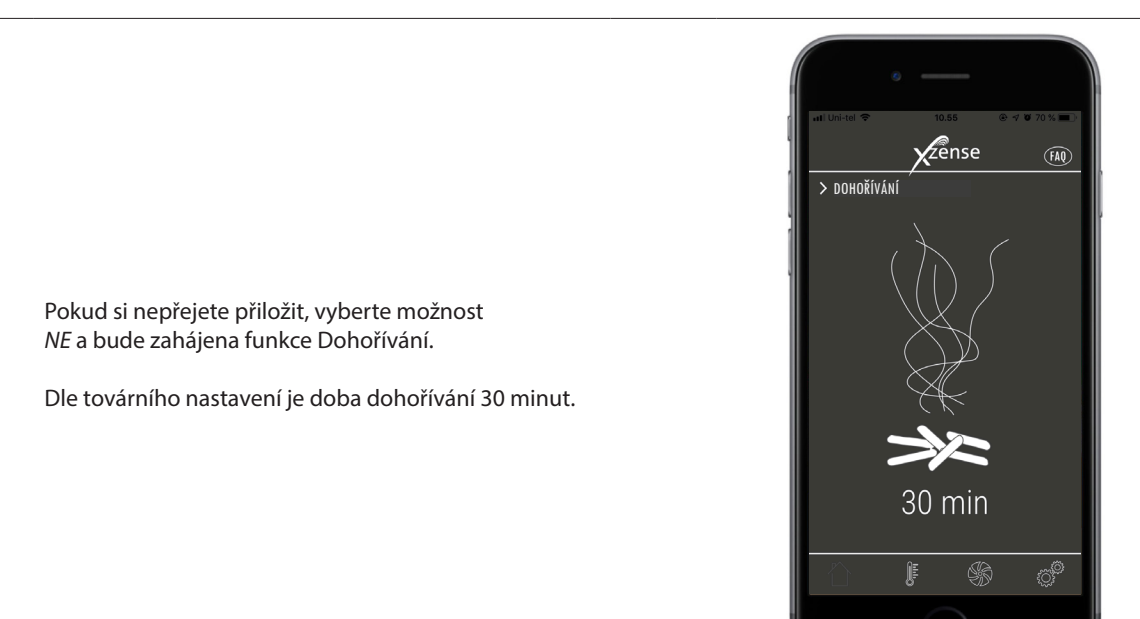

#### 2.17. Ventilace pomocí aplikace

Spalinový ventilátor lze použít i v případě, že v krbu/kamnech nehoří žádný oheň.

Spalinový ventilátor může vyvětrat místnost, případně zajistit, aby byly saze a prachové částice odsávány pryč, když je třeba krb vyčistit.

Při čištění komína je třeba vyčistit rovněž spalinový ventilátor.

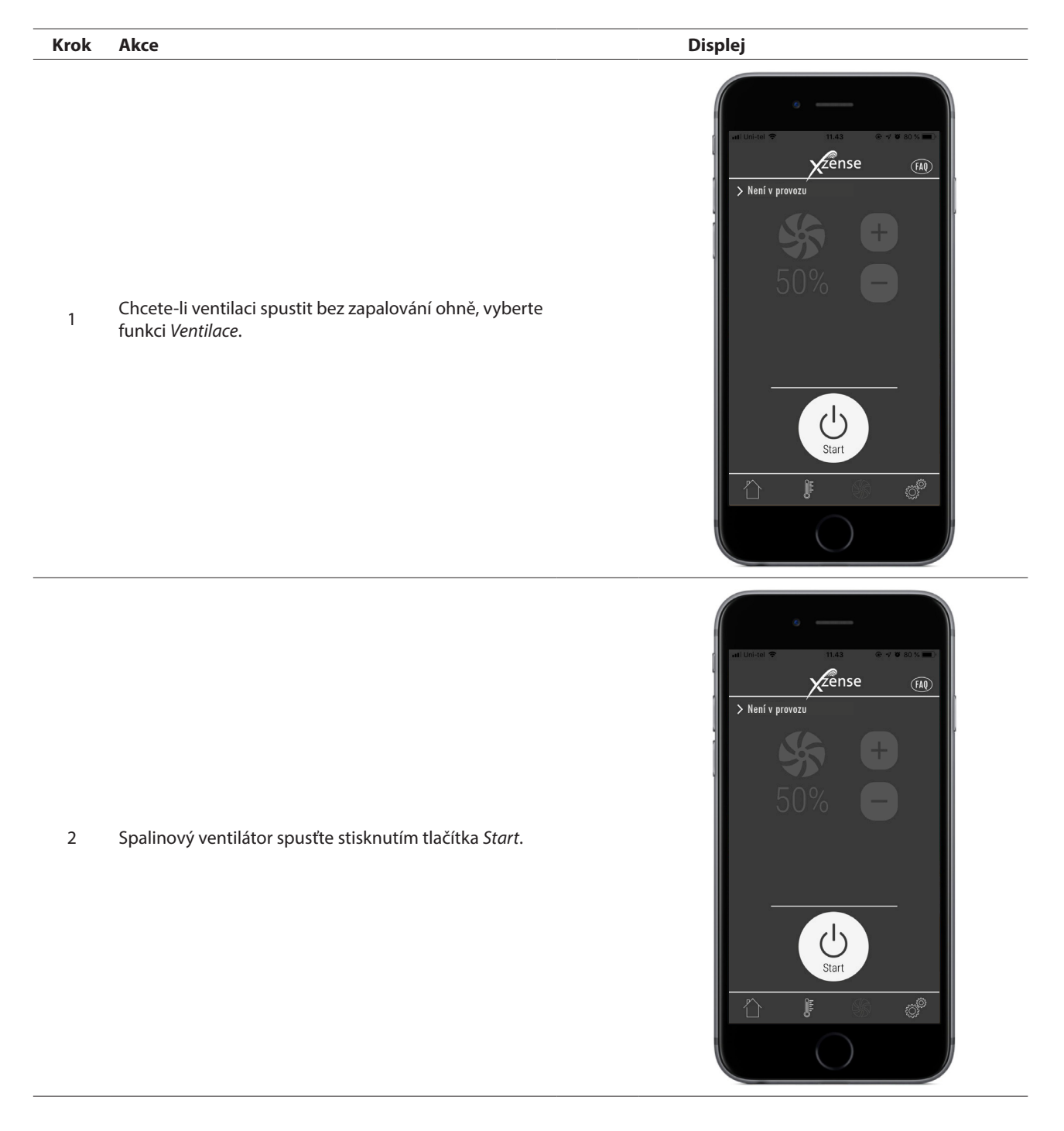

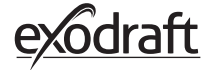

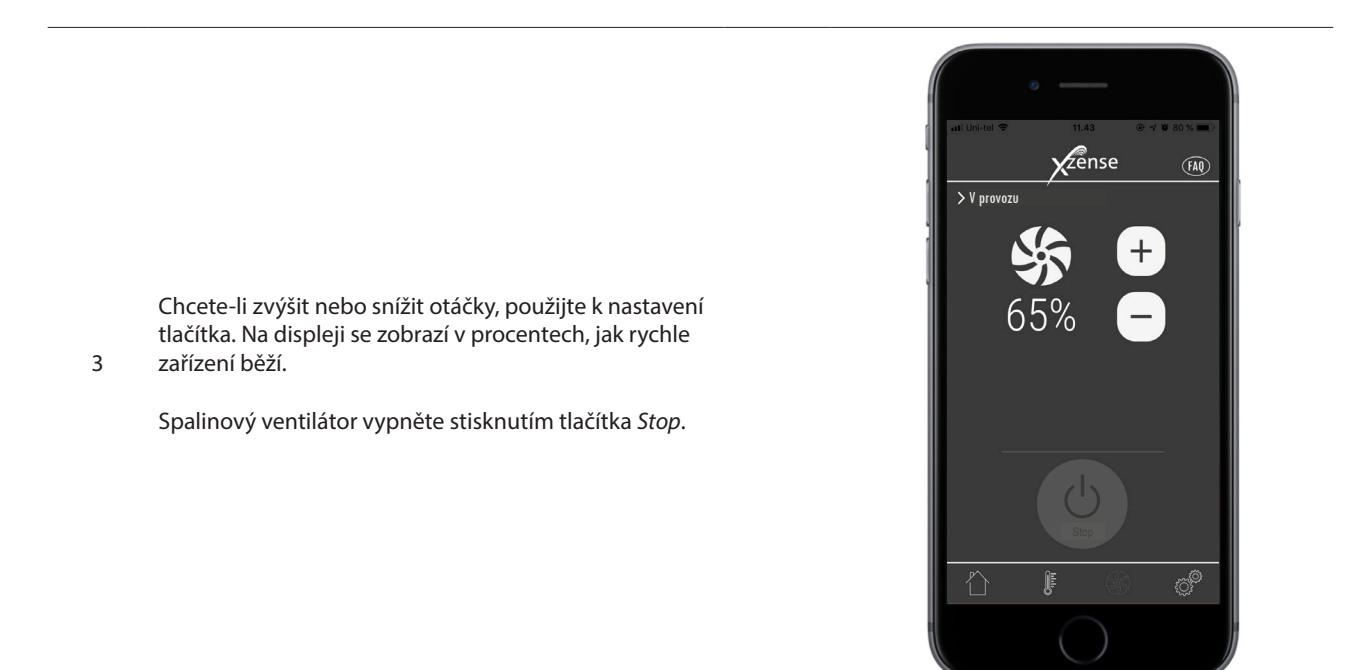

#### 2.18. Meteorologická stanice v aplikaci

Podobně jako na ovládacím panelu máte meteorologickou stanici i v aplikaci.

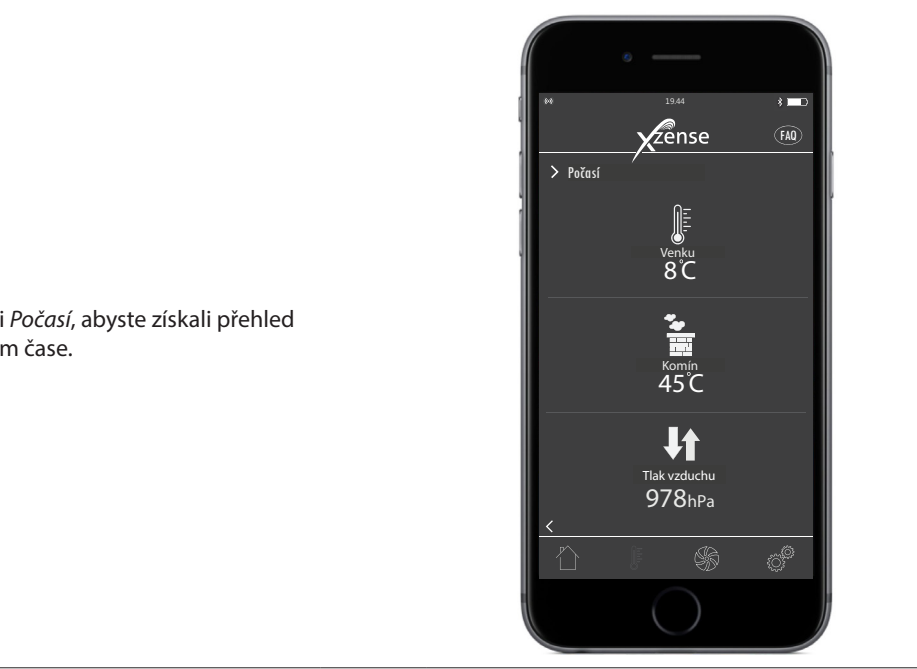

V dolní části nabídky vyberte funkci *Počasí*, abyste získali přehled o teplotách a tlaku vzduchu v daném čase.

## 2.19. Nastavení a historie v aplikaci

#### Bluetooth

| Krok | Akce                                                                                         | Displej                                                                                                    |
|------|----------------------------------------------------------------------------------------------|----------------------------------------------------------------------------------------------------|
| 1    | V nabídce dole vyberte možnost <i>Nastavení.</i><br>Vyberte možnost <i>Bluetooth</i> .       | In United Tead To BOST                                                                                                    |
| 2    | Přehled v nabídce Bluetooth ukazuje, ke kterým<br>zařízením se chytrý telefon může připojit. | <ul> <li>Interview 08.4</li> <li>Interview 08.4</li> &lt;</ul> |

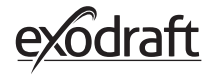

#### Ovládání systému

| Krok | Akce                                                                                                    | Displej                                                                                                    |
|------|----------------------------------------------------------------------------------------------------|----------------------------------------------------------------------------------------------------|
| 1    | V nabídce dole vyberte možnost <i>Nastavení.</i><br>Vyberte nabídku <i>Ovládání systému.</i>                                                                                                    | Int United That BY THAT BY THE UNITED THE PROPERTY IN THE PROPERTY INTERPOPERTY IN THE PROPERTY INTO THE PROPERTY INTERPOPERTY INTO THE PROPERTY INTO THE PROP |
| 2    | Na displeji se nyní zobrazí přehled, s jakým sys-<br>témem řízení může ovládací panel fungovat<br>– a jaký je u zařízení zvolen.<br>Chcete-li změnit systém řízení, je třeba to provést<br>přímo z ovládacího panelu. Viz podrobný přehled<br>v části "2.12. Ovládání systému" na straně 22.<br>Změna systému řízení na ovládacím panelu se také<br>projeví v aplikaci. | Inf United   Vidádání systému   Image: Second Second                                                 |

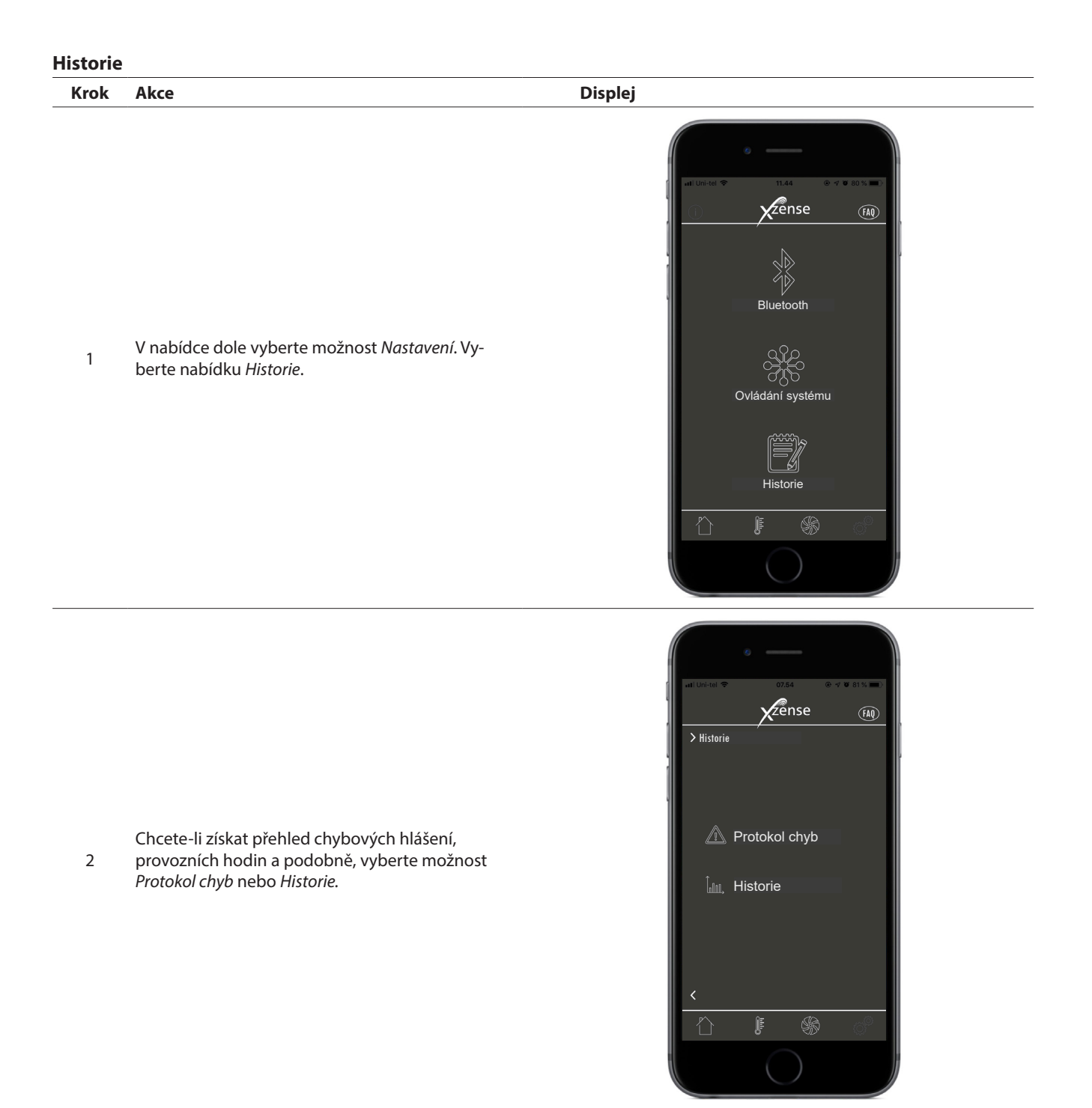

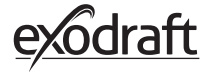

#### All Unices V 2015 C Cense (m) > Historie Den Tyden Mesic Rok Venkovní teplota Toronoractur udel 90 42.00 42.00 42

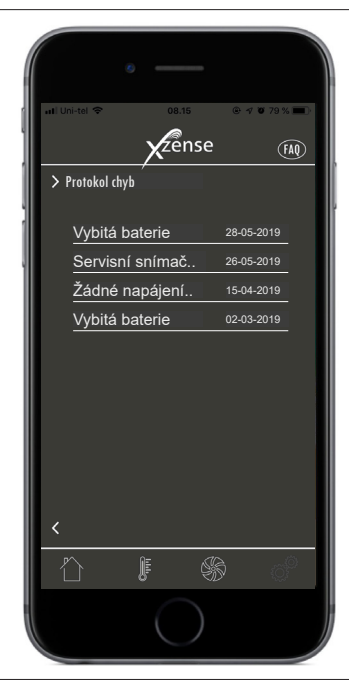

#### Protokol chyb

Historie

3

•

.

.

•

V nabídce Protokol chyb je uveden přehled

V historii lze získat denní přehled v hodinách nebo

Můžete vytvořit přehled o následujících údajích:

Otáčky spalinového ventilátoru

týdenní, měsíční či roční přehled.

Venkovní teplota

Teplota komínu Tlak vzduchu

Provozní hodiny

Počet zapálení

4 chybových zpráv, které mohly během provozu vzniknout. Stejný přehled lze nalézt na ovládacím panelu.

#### 2.20. FAQ v aplikaci

V části FAQ v aplikaci můžete najít často kladené otázky nebo krátká a stručná ukázková videa o používání zařízení Xzense.

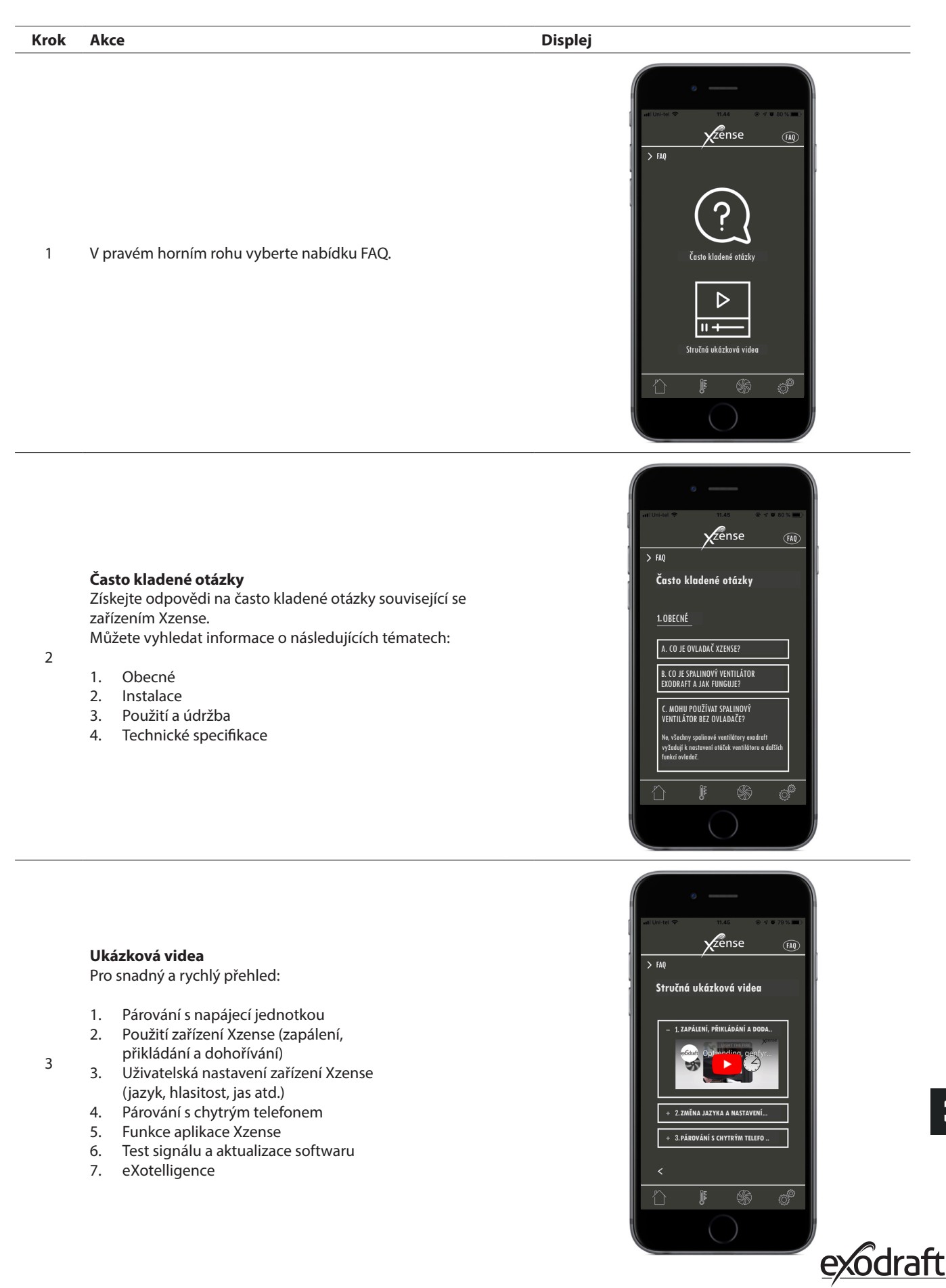

#### 2.21. Aktualizace softwaru

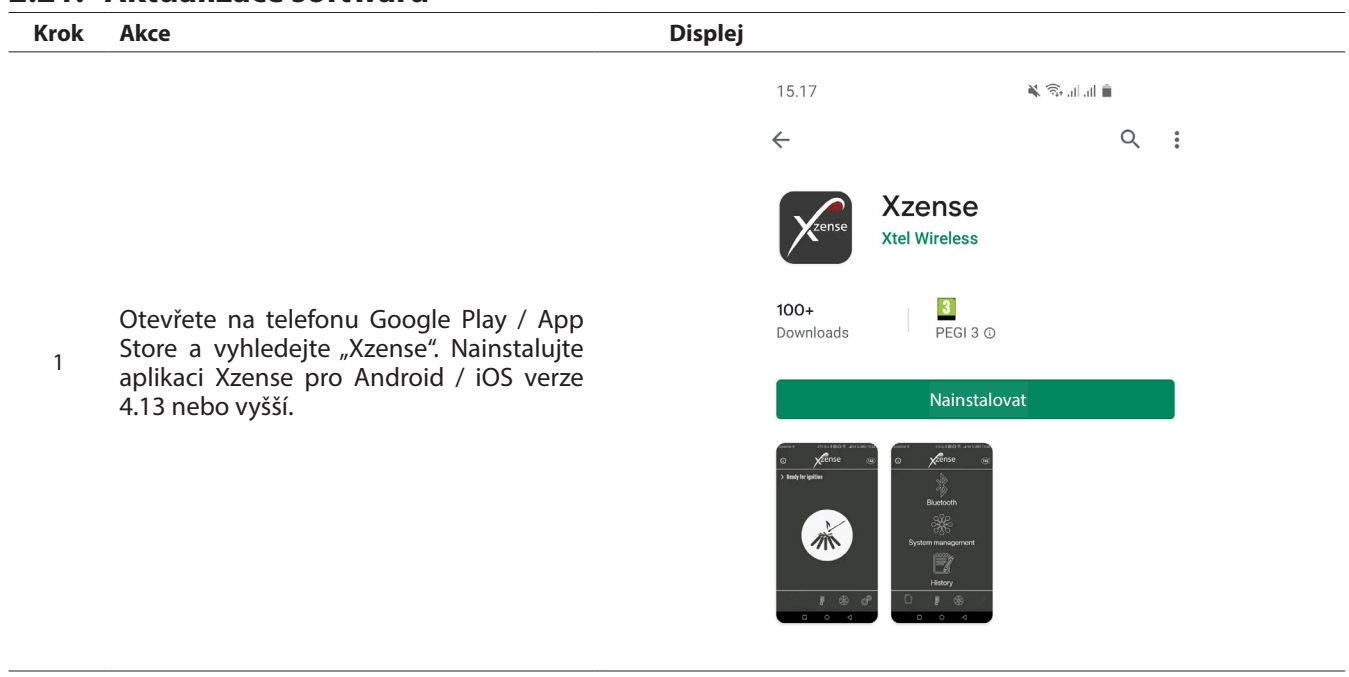

Na ovládacím panelu Xzense přejděte do podnabídky "Network" (Síť) a vyberte "Bluetooth". Aktivujte Bluetooth a spárujte svůj Xzense s chytrým telefonem pomocíaplikace Xzense (viz kroky v uživatelské příručce Xzense –

2 kapitola 2.14). Je možné aktualizovat firmware ovládacího panelu bez jeho předchozího připojení k napájecí jednotce.

| 3 | Po spárování ovládacího panelu a aplikace<br>telefonu se na telefonu objeví dialogové<br>okno s dotazem, zda si přejete nainstalo-<br>vat nejnovější firmware. Stiskněte "Yes"<br>(Ano).<br>Pozn.: pokud k tomu nedojde, stiskněte<br>ikonu (i) v levém horním rohu aplikace<br>telefonu. | 08.14 & O O ···· (A)<br>2 文字的Se (A)<br>2 Přidejte zařízení přes Bluetooth<br>2 Verze softwaru<br>K dispozici je nová verze firmwaru<br>(v.4.7), nainstalovat nyní?<br>Firmware zařízení: v.4.5<br>Ano Ne<br>Xzense (CFEE) On |
|---|----------------------------------------------------------------------------------------------------|----------------------------------------------------------------------------------------------------|
|   | telefonu.                                                                                                    | Xzense (CFEE) On On C                                                                                                    |

40

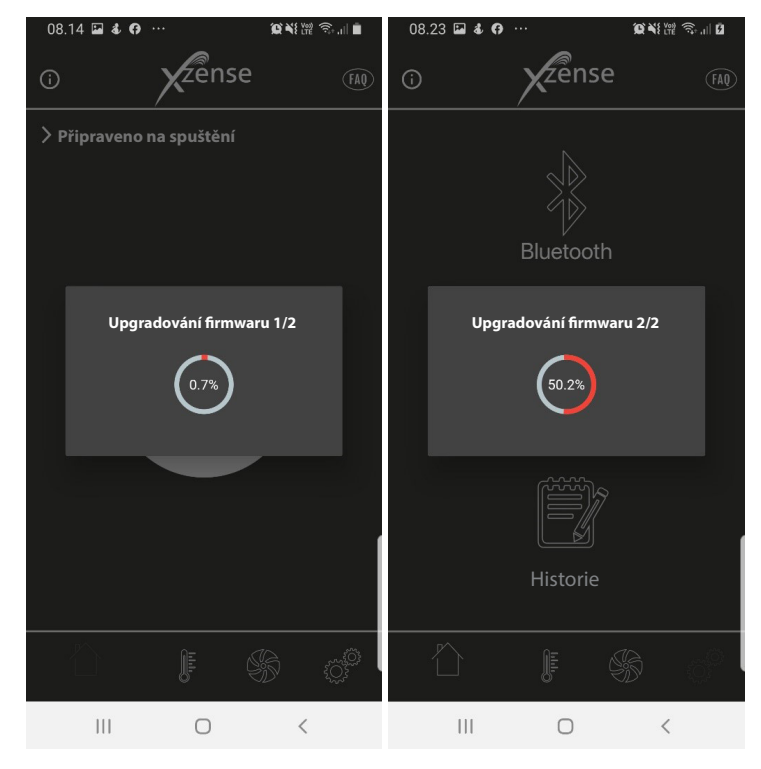

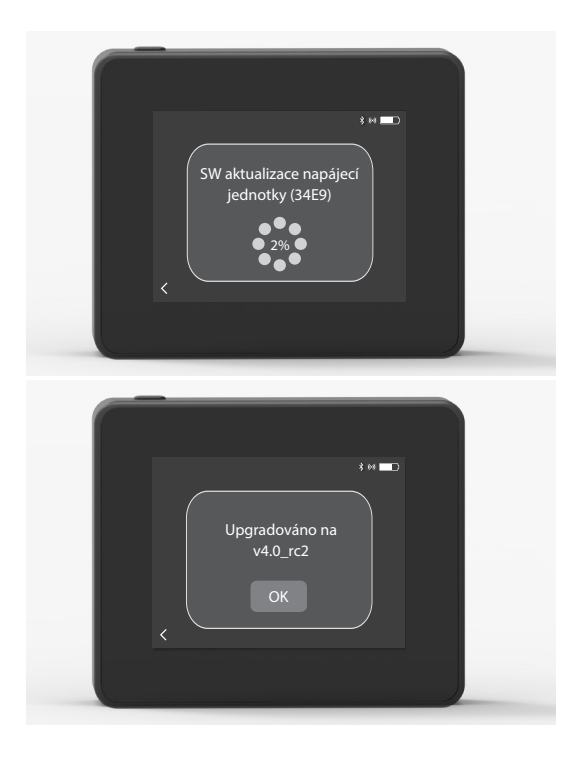

Počkejte, než telefon přenese aktualizaci firmwaru na ovládací panel Xzense. Mělo by to trvat asi 15 minut.

4 Během tohoto procesu přenosu nevypínejte U telefon ani ovládací panel a udržujte zařízení ve vzdálenosti do 3 metrů od sebe. Po dokončení přenosu se ovládací panel sám aktualizuje (mělo by to trvat zhruba minutu).

 Po aktualizaci ovládacího panelu se napájecí jednotka automaticky aktualizuje. Tento proces trvá přibližně 40–50 minut.

6

Jakmile ovládací panel přenese aktualizaci do napájecí jednotky, napájecí jednotka se sama aktualizuje (mělo by to trvat zhruba minutu). Poté je ovládací panel připraven k použití.

Pozn.: ovládací panel s nainstalovanou verzí firmwaru 4.0 (nebo vyšší) může aktualizovat více napájecích jednotek. Ovládací panel lze v jednom okamžiku připojit k jedné napájecí jednotce. Nezapomeňte odpojit aktualizovanou napájecí jednotku před připojením další.

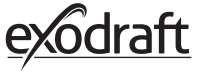

## 3. Příslušenství – Zesilovač

Zesilovač musí být objednán/zakoupen samostatně a není součástí sady ovládacího panelu a napájecí jednotky Xzense!

#### 3.1. Nastavení – montáž

Zesilovač umožňuje přenos signálu, pokud je mezi ovládacím panelem a napájecí jednotkou příliš velká vzdálenost nebo pokud signál musí projít například několika podlažími.

Signál může být mezi napájecí jednotkou Xzense a ovládacím panelem maximálně 3x zesílen. Zesilovač je umístěn mezi ovládacím panelem Xzense a napájecí jednotkou, která je obvykle namontována na komíně. V některých situacích je vhodné umístit zesilovač venku, například pod převisem nebo na jiné budově. Signál v materiály, například ocelovými a hliníkovými konstrukcemi.

#### 3.2. Dosah

Vzdálenost mezi jednotkami by neměla přesáhnout 18 metrů.

#### 3.3. Nastavení jednoho zesilovače

Na obrázku vpravo je znázorněn ovládací panel (2) u kamen, napájecí jednotka (3) na komíně a zesilovač (1).

Zesilovač umístěte mezi napájecí jednotku na komíně a ovládací panel. Spalinový ventilátor je nyní možné ovládat z ovládacího panelu.

POZOR! Pro správnou funkci opakovače stačí, aby byl připojen k napájení ze sítě.

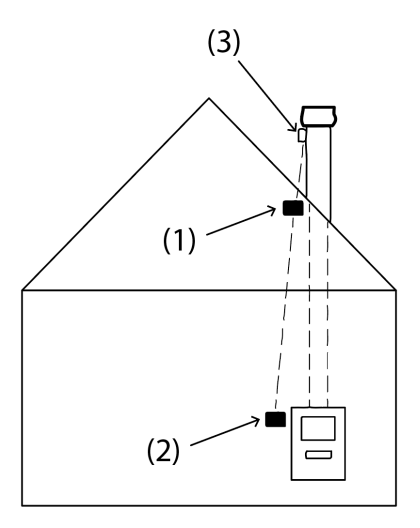

#### 3.4. Nastavení více zesilovače

Na obrázku vpravo je znázorněn ovládací panel (2) u kamen, napájecí jednotka (3) na komíně a 3 ks zesilovačů (1). Signál mezi napájecí jednotkou a ovládacím panelem projde všemi zde uvedenými zesilovači.

1. Pomocí ovládacího panelu najděte nejvzdálenější místo, kam až dosáhne signál.

2. Zapněte displej a přejděte do nabídky Signál. Zvolte možnost Test signálu.Ovládací panel nyní provede test signálu, aby potvrdil, že je mezi ovládacím panelem a napájecí jednotkou optimální signál

3. Na místě, kde lze ještě signál přijmout, umístěte první zesilovač.

Je-li zapotřebí více zesilovačů, postupujte podle výše uvedených bodů. Spalinový ventilátor je nyní možné ovládat z ovládacího panelu.

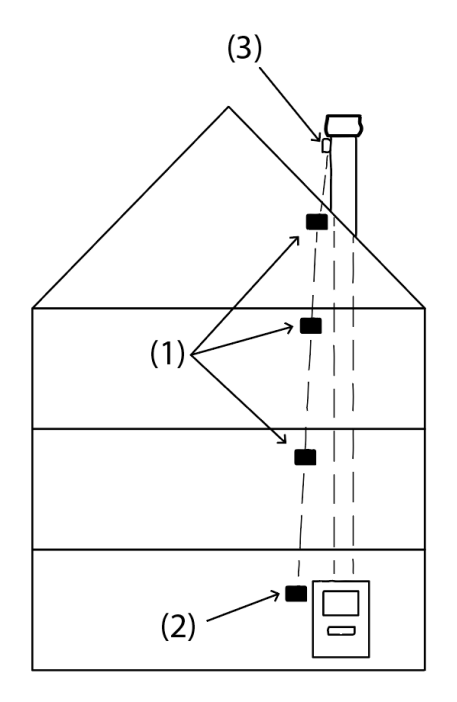

## 3.5. Technické údaje

\_\_\_\_\_

| Rozměry (v x š x h) | 75 mm x 85 mm x 25 mm                                  |
|---------------------|--------------------------------------------------------|
| Vstup, napájení     | 5 VDC - USB                                            |
| Stupeň krytí        | IP20                                                   |
| Materiál            | Krabice: černý ABS plast – víko: černý<br>polykarbonát |
| Okolní teplota      | −30 °C až 60 °C                                        |

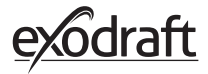

## 4. Příslušenství – snímač XTP

Snímač XTP musí být objednán/zakoupen samostatně a není součástí sady ovládacího panelu a napájecí jednotky Xzense!

#### 4.1. Nastavení – montáž

Instalace musí být provedena kvalifikovanými osobami.

Snímač XTP umožňuje dosáhnout v komíně konstantního tahu, čímž je během topení zajištěno optimální spalování.

Snímač XTP společnosti Xzense musí být vždy namontován tak, aby konektory hadice směřovaly dolů (obr. 1)..

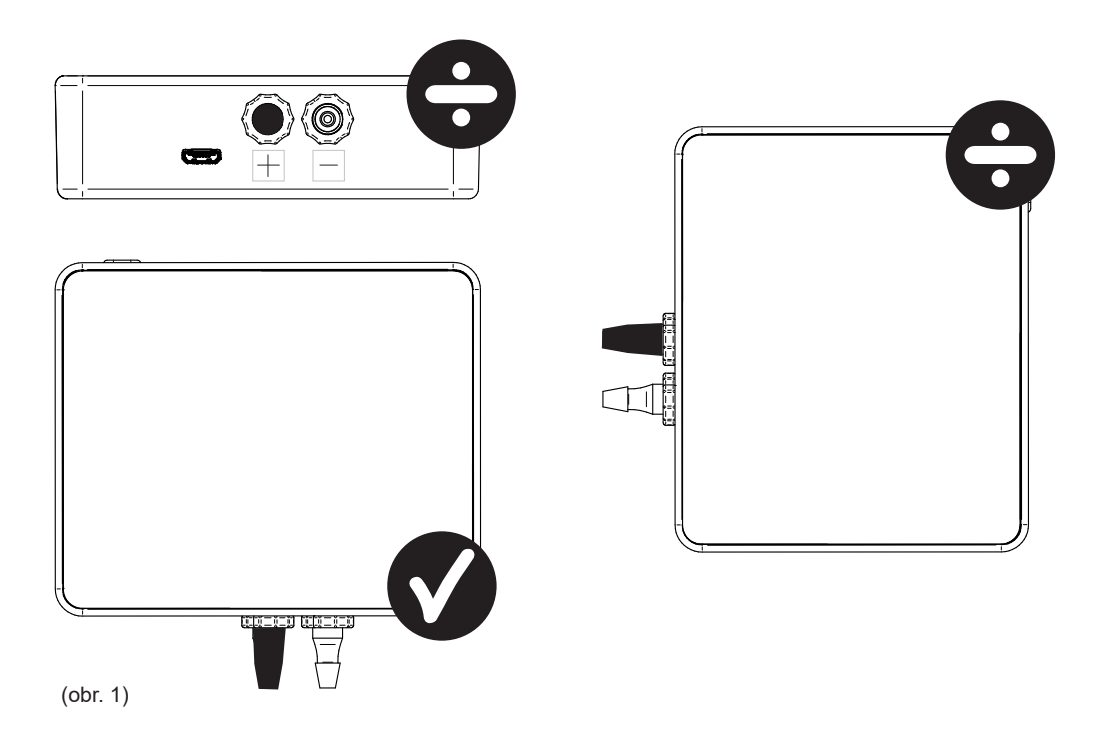

Při měření podtlaku je tlaková hadice nasazena na čep (−). Na čepu přetlaku (+) musí být nasazena černá krytka.

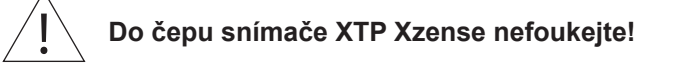

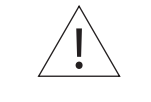

Napájecí/nabíjecí kabel vždy mějte připojen do snímače XTP!

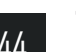

#### 4.2. Elektrické připojení

Veškerá instalace musí být provedena kvalifikovanými osobami a v souladu s místními zákony a předpisy.

## 4.3. Přidání zařízení / párování zařízení

| 1. Chcete-li přidat zařízení (snímač XTP) k ovládacímu panelu,<br>vyberte na displeji nabídku Přidat zařízení.                                                                                                    | Přidat zařízení                        |
|----------------------------------------------------------------------------------------------------|----------------------------------------|
| <ol> <li>Již spárovaná zařízení jsou zobrazena na obrazovce s ikonou<br/>odpadkového koše. Chcete-li spárovat nové zařízení, vyberte zaří-<br/>zení s ikonou článku řetězu. Zde vyberte snímač XTP zařízení.</li> </ol> | Snímač XTP                             |
| Pokud budele vyzvani k zadani nesia, podzijle "1 z 5 4                                                                                                    |                                        |
| <ol> <li>Zobrazí se dialogové okno s potvrzením, že bylo párování<br/>provedeno správně. Během párování se vždy ujistěte, že jsou<br/>ovládací panel i snímač XTP napájeny.</li> </ol>                                  | Zařízení jsou nyní<br>spárována.<br>OK |
| <ol> <li>Chcete-li aktivovat ovládání systému snímačem XTP, je třeba<br/>v nabídce Nastavení vybrat níže uvedenou nabídku Ovládání<br/>systému.</li> </ol>                                                              | Ovládání systému                       |
| 5. Aktivováním funkce ZAPNUTO změňte správu systému z<br>možnosti <i>Ruční</i> na možnost <i>Ovládáno</i> tlakem.                                                                                                    | Ovládáno tlakem                        |

## 4.4. Technické údaje

| Pracovní rozsah:     | Plný rozsah 5 Pa – 150 Pa, +/− 0,1 %                     |
|----------------------|----------------------------------------------------------|
| Rozměry (v × š × h): | 75 mm x 85 mm x 25 mm                                    |
| Hmotnost:            | 120 g                                                    |
| Stupeň krytí:        | IP20                                                     |
| Materiál:            | Krabice: černý ABS plast – víko: černý polykar-<br>bonát |
| Okolní teplota:      | -25 °C - +50 °C                                          |
| Skladovací teplota:  | -25 °C - +50 °C                                          |
| Vstup, napájení:     | 5 VDC – USB                                              |
| Přípustný přetlak:   | 20000 Pa                                                 |
| Médium:              | Vzduch a spaliny                                         |
|                      |                                                          |

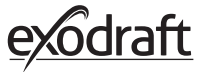

## 5. Technické specifikace

## 5.1. Odstraňování problémů

#### Přehled chybových hlášení

| Typy chyb                                           | Popis                                                                              |
|-----------------------------------------------------|------------------------------------------------------------------------------------|
| Chyba 1 – "Žádné spojení s napájecí jednotk-<br>ou" | Napájecí jednotka a ovládací panel jsou od sebe příliš daleko.                     |
| Chyba 2 – "Chybí snímač teploty"                    | Snímač teploty není správně nainstalován nebo nefunguje správně.                   |
| Chyba 3 – "Teplota nad 400 °C!"                     | Teplota v komíně je příliš vysoká.                                                 |
| Chyba 4 – "Žádné napájení napájecí jednot-<br>ky!"  | Žádné napájení napájecí jednotky.                                                  |
| Chyba 5 – "Nedostatečný tah v komínu"               | V komínu není dostatečný tah k optimálnímu fungování.                              |
| Chyba 6 - "Chybí snímač tlaku"                      | Snímač tlaku není správně nainstalován nebo bylo ztraceno připojení k<br>zařízení. |
| Chyba 7 – "Servisní spínač VYPNUTÝ"                 | Servisní spínač je vypnutý (výpadek napájení).                                     |
| Chyba 8 – "Vybitá baterie!"                         | Baterie je vybitá.                                                                 |
| Chyba 9 - "Kriticky vybitá baterie"                 | Baterie je vybitá a panel se vypne.                                                |

#### Opatření k nápravě

Pokud nic z následujícího nefunguje, vždy se můžete pokusit panel restartovat. Způsob restartování panelu najdete v části "2.2. Obecné použití ovládacího panelu" na straně 8.

| Pozorování*                                                      | Akce                                                                                                    |
|------------------------------------------------------------------|----------------------------------------------------------------------------------------------------|
| Displej se při aktivaci ovládacího panelu<br>nerozsvítí          | <ul> <li>Nabijte ovládací panel</li> <li>Podržte tlačítko po dobu 10 sekund s nasazenou nabíječkou.</li> </ul>                                                                                                    |
| Na displeji se zobrazí vybitá baterie                            | Nabijte ovládací panel                                                                                                    |
| Oznámení; "Vybitá baterie" v dialogovém okně                     | Nabijte ovládací panel                                                                                                    |
| Žádný tah v komínu, ale displej ukazuje, že je<br>v provozu      | <ul> <li>Zkontrolujte, zda se spalinový ventilátor otáčí</li> <li>Zkontrolujte, zda není komín zanesený</li> </ul>                                                                                                    |
| Na displeji se neobjeví teplota                                  | Zkontrolujte v nabídce aktivaci snímače                                                                                                    |
| Spalinový ventilátor se automaticky nespouští<br>ani nezastavuje | <ul> <li>Zkontrolujte v nabídce aktivaci snímače</li> <li>Zkontrolujte teploty spuštění a zastavení v nabídce Nastavení</li> <li>Zkontrolujte, zda je snímač správně umístěn pod ventilátorem</li> <li>V případě potřeby vyměňte vadný snímač</li> </ul>                                                                   |
| Oznámení; <i>"Žádný signál"</i> na displeji                      | <ul> <li>Zkontrolujte vzdálenost ovládacího panelu od napájecí jednotky (max. 18 m)</li> <li>Umístěte ovládací panel na lepší místo (pokud například byla provedena<br/>konverze, signál se mohl zhoršit)</li> <li>Není-li možné získat signál, lze do sítě přidat sesilovač (viz část 1.2 Příslušen-<br/>ství)</li> </ul> |
| Oznámení; "Varování! Příliš vysoká teplota komínu" na displeji   | <ul> <li>Nadměrná teplota komínu – omezte topení</li> <li>V nabídce Nastavení zkontrolujte nastavení teploty</li> </ul>                                                                                                    |
| Oznámení; <i>"Nebyly přidány žádné jednotky</i> " na<br>displeji | <ul> <li>K ovládacímu panelu nebyla přidána žádná zařízení (viz část 2.10 Test signálu<br/>a přidání/odstranění jednotek)</li> </ul>                                                                                                    |

\* Poznámka: Po nápravě chyby všechna zobrazení alarmů zmizí. Podívejte se na přehled řešení problémů v nabídce protokolu chyb.

#### \* Aktualizace softwaru

Pokud zaznamenáte jiné problémy než výše uvedené, použijte k aktualizaci systému chytrý telefon a aplikaci Xzense.

#### Technické údaje 5.2.

| Údaje                                | Ovládací panel      | Napájecí jednotka                 | Snímač teploty                                      |
|--------------------------------------|---------------------|-----------------------------------|-----------------------------------------------------|
| Rozměry V × Š × H v mm               | 72 x 86 x 25        | 122 x 120 x 55                    | ø6 x 200                                            |
| Napětí                               | 5 V (USB)           | $230V\pm10$ % / 50 Hz             |                                                     |
| Krytí                                | IP20                | IP54                              |                                                     |
| Materiál                             | ABS                 | РС                                | Nerezová ocel                                       |
| Okolní teplota                       | 0 °C až 40 °C       | −30 °C až 60 °C                   | Snímač: −50 °C až 300 °C<br>Kabel: −50 °C až 125 °C |
| Frekvence pro rádiovou<br>komunikaci | 868 MHz             | 868 MHz /<br>Bluetooth LE 2.4 GHz |                                                     |
| Typ baterie                          | Baterie Li-Po       |                                   |                                                     |
| Výdrž baterie                        | 30 dnů (předběžně)* |                                   |                                                     |
| Pojistka                             |                     | T 2,0 A                           |                                                     |
| Zatížení                             |                     | 2 A                               |                                                     |
| Spotřeba v pohotovostním<br>režimu   |                     | 1 W                               |                                                     |
| Тур                                  |                     |                                   | PT 1000                                             |

\*Ovládací panel má výdrž přibližně 30 dnů při běžném používání s deaktivovanou komunikací pomocí připojení Bluetooth pro chytrý telefon.

Doporučujeme, abyste při zapnutém připojení Bluetooth vždy připojili nabíječku ovládacího panelu, protože při používání chytrého tele-fonu a funkce Bluetooth se výdrž baterie výrazně zkracuje. 5.3.

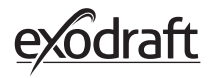

| NABÍDKA | PODNABÍDKA                                        | ТҮР               | POPIS                                                                                                    | TOVÁRNÍ NAS-<br>TAVENÍ |
|---------|---------------------------------------------------|-------------------|----------------------------------------------------------------------------------------------------|------------------------|
| OBECNÉ  |                                                   |                   |                                                                                                    |                        |
|         | Rozhraní                                          |                   |                                                                                                    |                        |
|         | Jazyk                                             |                   | Volba jazyku zobrazená v nabídce: dánština,<br>švédština, norština, němčina, angličtina, fran-<br>couzština, holandština, polština a finština | Angličtina             |
|         | Kontrast                                          |                   | Kontrast 0–100 %                                                                                                    | 50%                    |
|         | Jas                                               |                   | Jas 0-100 %                                                                                                    | 100%                   |
|         | Zvuk                                              |                   | Zvuk 0–100 %                                                                                                    | 100%                   |
|         | Nastavení                                         |                   |                                                                                                    |                        |
|         | Teplota spuštění                                  |                   | Automatické spuštění, když snímač teploty<br>naměří: 5–100 °C                                                                                 | 40 °C                  |
|         | Teplota vypnutí                                   |                   | Automatické vypnutí, když snímač teploty<br>naměří: 0–95 °C                                                                                   | 35 °C                  |
|         | Čas vysokého<br>výkonu                            |                   | Nastavení času při spuštění (vysokého výkonu):<br>1–15 min.                                                                                   | 10 min.                |
|         | Čas zastavení (doda-<br>tečné čištění)            |                   | Nastavení času při vypnutí (dohořívání):<br>1–200 min.                                                                                        | 30 min.                |
|         | Rychlost otáčení                                  |                   | Zvýšení rychlosti 40–100 %                                                                                                    | 100%                   |
|         | Tah komína                                        |                   | Tah komína 8–60 Pa                                                                                                    | 20 Pa                  |
|         | Minimální otáčky<br>ventilátoru                   |                   | Minimální úroveň napětí: 80–120 V.<br>Poznámka: Min. 100 V v případě použití<br>spalinového ventilátoru RS009.                                | 100 V                  |
|         | Externí start                                     |                   |                                                                                                    |                        |
|         | Tovární nastavení                                 |                   | Obnoví všechna tovární nastavení: Ano/ne                                                                                                    | Ne                     |
|         | Protokol chyb                                     |                   | Zobrazí chyby a alarmy s datem                                                                                                    |                        |
|         | Verze softwaru                                    |                   | Zobrazí verzi softwaru pro použité jednotky:<br>ovládací panel, napájecí jednotku, zesilovač a<br>tlakový snímač                              |                        |
|         | Ovládání systému                                  |                   | Systémy řízení v rámci jednotky: Ručně / eXo-<br>telligence / Ovládáno tlakem                                                                 | Ručně                  |
|         | Snímač teploty                                    |                   | Aktivace snímače teploty: Zapnuto/vypnuto                                                                                                    | Zapnuto                |
|         | Nastavená hodnota<br>alarmu                       |                   | Nastavení odchylky alarmu vysoké teploty:<br>150-400 °C                                                                                       | 250 °C                 |
|         | Nastavená hodnota<br>zastavení vysokého<br>výkonu |                   | Teplota vypnutí vysokého výkonu                                                                                                    | 150 ℃                  |
|         | Síť                                               |                   |                                                                                                    |                        |
|         | Signál                                            |                   |                                                                                                    |                        |
|         |                                                   | Přístroje         | Přidá napájecí jednotku, zesilovač a snímač<br>tlaku                                                                                          |                        |
|         |                                                   | Test signálu      | Zobrazuje stav signálu                                                                                                    |                        |
|         |                                                   | Reset sítě        | Odstraní všechna zahrnutá zařízení: Ano/ne<br>Poznámka: Také odstraní napájecí jednotku ze<br>sítě                                            | Ne                     |
|         | Bluetooth                                         |                   |                                                                                                    |                        |
|         |                                                   | Povolit Bluetooth | Aktivace funkce Bluetooth: Zapnuto/vypnuto                                                                                                    | Vypnuto                |
|         |                                                   |                   |                                                                                                    |                        |

## 5.3. Uživatelská a servisní nabídka

| NABÍDKA   | PODNABÍDKA   | ТҮР                   | POPIS                                            | TOVÁRNÍ NAS-<br>TAVENÍ |
|-----------|--------------|-----------------------|--------------------------------------------------|------------------------|
| ZAPÁLENÍ  |              |                       |                                                  |                        |
|           | Zapálení     |                       |                                                  |                        |
|           |              | Vysokého výkonu       | Čas vysokého výkonu během zapálení               | 10 min. při 100 %      |
|           |              | Provoz                | Nastavení rychlosti při běžném provozu           | 50%                    |
|           |              | Přikládání            | Možnost přiložení: Ano/ne                        | 35 ℃                   |
|           |              | Dohořívání            | Doba doběhu na konci cyklu hoření                | 30 min. při 50 %       |
| VENTILACE |              |                       |                                                  |                        |
|           | Start        | Spustit ventilátor    | Ventilátor se spustí (spuštění/vypnutí): 0–100 % | 50%                    |
|           | Stop         | Vypnout ventilátor    | Ventilátor se vypne (spuštění/vypnutí)           |                        |
| POČASÍ    | Venkovní     | Venkovní teplota      | Aktuální venkovní teplota                        | Proměnlivá hodnota     |
|           | Komín        | Teplota komínu        | Aktuální teplota v komínu                        | Proměnlivá hodnota     |
|           | Tlak vzduchu | Venkovní tlak vzduchu | Aktuální venkovní tlak vzduchu                   | Proměnlivá hodnota     |

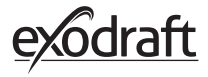

## 6. Prohlášení o shodě

| DK:       EU-Overensstemmelseserklæring         GB:       Declaration of Conformity         DE:       EU-Konformitätserklärung         FR:       Déclaration de conformité de l'Union Européenne         NO:       EU-Samsvarserklæring         PL:       EU Deklaracja zgodności                                                                                                    | NL:       EU-Conformiteits verklaring         SE:       EU-Överensstämmelsedeklaration         FI:       EU-Vaatimustenmukaisuusvakuutus         IS:       ESS-Samræmisstaðfesting         IT:       Dichiarazione di Conformità Unione Europea         CZ:       Prohlášení o shodě                                                                                                    |
|----------------------------------------------------------------------------------------------------|----------------------------------------------------------------------------------------------------|
| exodraft a/s<br>Industrivei 10                                                                                                    |                                                                                                    |
| DK-5550 Langeskov                                                                                                    |                                                                                                    |
| Erklærer på eget ansvar, at følgende produkter:<br>Hereby declares that the following products:<br>Erklärt hierdurch auf eigene Verantwortung, daß folgende Produkte:<br>Déclare, sous sa propre responsabilité, que les produits suivants:<br>Erklærer på eget ansvar at følgende produkter:<br>Niniejszym oświadcza, że następujące produkty:                                                                                                    | Veklaart dat onderstaande producten:<br>Deklarerar på eget ansvar, att följande produkter:<br>Vastaa siltä, että seuraava tuote:<br>Staðfesti à eigin àbyrgð, að eftirfarandi vörur:<br>Dichiara con la presente che i seguenti prodotti:<br>Tímto prohlašuje, že následující produkty:                                                                                                    |
| Xzense<br>exodraft varenr. 522000X                                                                                                    |                                                                                                    |
| Som er omfattet af denne erklæring, er i overensstemmelse med følgende<br>standarder:<br>Were manufactured in conformity with the provisions of the following<br>standards:<br>Die von dieser Erklärung umfaßt sind, den folgenden Normen:<br>Auxquels s'applique cette déclaration sont en conformité avec les normes<br>ci-contre:<br>Som er omfattet av denne erklæring, er i samsvar med følgende stand-<br>arder:<br>Zostały wyprodukowane zgodnie z warunkami określonymi w następują-<br>cych normach: | Zijn vervaardigd in overeenstemming met de voorschriften uit de hieronder<br>genoemde normen en standaards:<br>Som omfattas av denna deklaration, överensstämmer med följande standard-<br>er:<br>Jota tämä selvitys koskee, on seuraavien standardien mukainen:<br>Sem eru meðtalin i staðfestingu Pessari, eru i fullu samræmi við eftirtalda<br>staðla:<br>Sono stati fabbricati in conformità con le norme degli standard seguenti:<br>Byly vyrobeny v souladu s ustanoveními následujících směrnic: |
| EN60335-1, EN60335-2-80, DS/EN ISO 12100: 2011                                                                                                    |                                                                                                    |
| I.h.t bestemmelser i direktiv:<br>In accordance with<br>Entsprechen gemäß den Bestimmungen der folgenden Richtlinien:<br>Suivant les dispositions prévues aux directives:<br>I.h.t bestemmelser i direktiv:<br>Zgodnie z:                                                                                                    | En voldoen aan de volgende richtlijnen:<br>Enligt bestämmelserna i följande direktiv:<br>Seuraavien direktiivien määräysten mukaan:<br>Med tilvisun til àkvarðana eftirlits:<br>In conformità con le direttive:<br>V souladu s požadavky                                                                                                    |
| Maskindirektivet:<br>The Machinery Directive:<br>Richtlinie Maschinen:<br>Directive Machines:<br>Maskindirektivet:<br>Dyrektywą maszynową:                                                                                                    | De machinerichtlijn:<br>Maskindirektivet<br>Konedirektiivi:<br>Vèlaeftirlitið:<br>Direttiva Macchinari:<br>Směrnice o strojích                                                                                                    |
| 2006/42/EF/-EEC/-EWG/-CEE                                                                                                    |                                                                                                    |
| Lavspændingsdirektiv:<br>The Low Voltage Directive:<br>Niederspannungsrichtlinie:<br>Directive Basse Tension:<br>Lavspenningsdirektivet:<br>Dyrektywą Niskonapięciową                                                                                                    | De laagspanningsrichtlijn:<br>Lågspänningsdirektivet:<br>Pienjännitedirektiivi:<br>Smáspennueftirlitið:<br>Direttiva Basso Voltaggio:<br>Směrnice pro nízké napětí:                                                                                                    |
| 2014/35/EC                                                                                                    |                                                                                                    |
| EMC-direktivet:<br>And the EMC Directive:<br>EMV-Richtlinie:<br>Directive Compatibilité Electromagnétique:<br>EMC-direktivet:<br>Dyrektywą EMC – kompatybilności elektromagnetycznej                                                                                                    | En de EMC richtlijn:<br>EMC-direktivet:<br>EMC-direktiivi:<br>EMC-eftirlitið:<br>Direttiva Compatibilità Elettromagnetica:<br>Směrnice o elektromagnetické kompatibilitě:                                                                                                    |
| 2014/30/EC                                                                                                    |                                                                                                    |
| Langeskov, 06.12.2021<br>Adm. direktør<br>Managing Director<br>Anders Haugaard                                                                                                    | Algemeen directeur<br>Geschäftsführender Direktor<br>Président Directeur Général<br>Verkställande direktör<br>Toimitusjohtaja<br>Framkvemdastjori<br>Direttore Generale<br>Výkonný ředitel                                                                                                    |

#### DK: exodraft a/s

Industrivej 10 DK-5550 Langeskov Tel: +45 7010 2234 Fax: +45 7010 2235 info@exodraft.dk www.exodraft.dk

#### SE: exodraft a/s

Kalendevägen 2 SE-302 39 Halmstad Tlf: +46 (0)8-5000 1520 info@exodraft.se www.exodraft.se

#### NO: exodraft a/s

Storgaten 88 NO-3060 Svelvik Tel: +47 3329 7062 info@exodraft.no www.exodraft.no

#### UK: exodraft Ltd.

24 Janes Meadow, Tarleton GB-Preston PR4 6ND Tel: +44 (0)1494 465 166 Fax: +44 (0)1494 465 163 info@exodraft.co.uk www.exodraft.co.uk

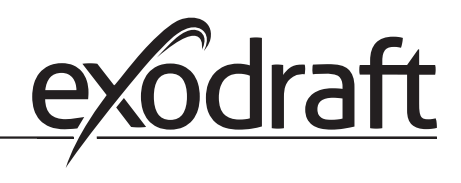

#### DE: exodraft a/s

Niederlassung Deutschland Soonwaldstraße 6 DE-55569 Monzingen Tel: +49 (0)6751 855 599-0 Fax: +49 (0)6751 855 599-9 info@exodraft.de www.exodraft.de

#### FR: exodraft sas

78, rue Paul Jozon FR-77300 Fontainebleau Tel: +33 (0)6 3852 3860 info@exodraft.fr www.exodraft.fr